#### SkyTrunk ST-4004

#### User Manual

#### V1.0.2

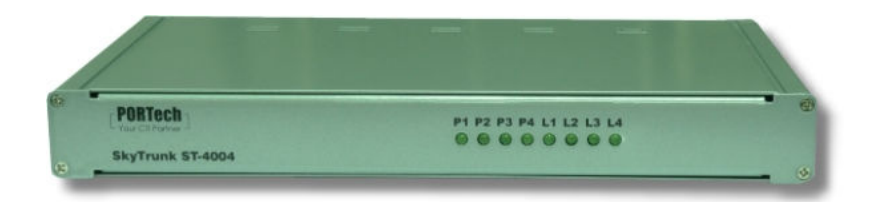

#### **Table of Contents**

| 1. Introduction                                           | 4  |
|-----------------------------------------------------------|----|
| 1.1 Package Contents                                      | 5  |
| 1.2 Product Specification                                 | 5  |
| 1.3 Main Features                                         | 5  |
| 1.4 Minimum System Requirements                           | 6  |
| 2. ST-4004 Application and Installation Procedure Diagram | 7  |
| 2.1 ST-4004 Application                                   | 7  |
| 2.2 Before Proceed                                        | 8  |
| 2.3 ST-4004 Installation Procedure Diagram                | 8  |
| 3. Install Skype Software                                 | 9  |
| 4. ST-4004 Hardware Setup                                 | 16 |
| 4.1 ST-4004 Hardware Description                          | 16 |
| 4.2 Connect ST-4004 to a server PC                        | 17 |
| 4.3 Connect ST-4004 to PBX                                | 20 |
| 5. Install ST-4004 Software                               | 21 |
| 5.1 ST-4004 Software Installation                         | 21 |
| 6. Configure Skype Option                                 | 31 |
| 6.1 Allow Anyone Call In/Chat                             | 31 |
| 6.2 Set Skype Always Online                               | 32 |
| 6.3 Disable Skype Sounds                                  | 33 |
| 6.4 Disable Skype Video                                   | 34 |
| 7. ST-4004 Setting                                        | 35 |
| 7.1 General Setting Page                                  | 35 |
| 7.1.1 Skype Account Setting                               | 37 |
| 7.1.2 OS User Account Setting                             | 40 |
| 7.2 Configure Setting Page                                | 41 |
| 7.3 Audio Setting Page                                    | 44 |
| 7.4 Phone Setting Page                                    | 45 |
| 7.5 Status Setting Page                                   | 47 |
| 8. ST-4004 Administrator Web Management                   | 50 |
| 8.1 Administrator Login                                   | 50 |
| 8.2 Administrator Web Page                                | 51 |
| 8.2.1 View & Modify Administrator's Information           | 52 |
| 8.2.2 Administrator Logout                                | 53 |
| 8.3 User Account Management                               | 54 |
| 8.3.1 Add User                                            | 55 |

| 8.3.2 View & Modify User's Information             |    |
|----------------------------------------------------|----|
| 8 3 3 Delete User                                  | 58 |
| 8.4 Public Phonebook Management                    |    |
| 8.4.1 Add Public Phonebook Contacts                | 60 |
| 8.4.2 View & Modify Public Phonebook               | 62 |
| 8.4.3 Delete Public Phonebook Contacts             | 63 |
| 8.5 Call Log                                       |    |
| 8.6 Tool                                           | 65 |
| 9. ST-4004 User Management                         | 66 |
| 9.1 User Setting Page                              | 66 |
| 9.1.1 View & Modify User's Information             | 67 |
| 9.1.2 User Logout                                  | 68 |
| 9.2 Private Phonebook Management                   | 69 |
| 9.2.1 Add Private Contacts                         |    |
| 9.2.2 View & Modify Private Contacts               | 73 |
| 9.2.3 Delete Private Contacts                      | 74 |
| 9.2.4 View Public Contacts                         | 74 |
| 9.3 View User's Call Log                           | 75 |
| 9.4 My Skype                                       |    |
| 9.4.1 How to get Skype contacts                    | 77 |
| 9.4.2 Transfer Skype contacts to Private Phonebook |    |
| 9.5 FAQ                                            | 81 |
| 10. Using ST-4004                                  | 83 |
| 10.1 Make a Skype or a PSTN Call                   | 83 |
| 10.2 Smart Dialing-Cheese Button                   | 85 |
| 11. FAQs                                           |    |
| 12. Regulation                                     |    |

### 1. Introduction

Nowadays Skype<sup>™</sup> has been a popular IM for voice/chat application and has been a big community worldwide. However, Skype scares enterprises for its strict security. In order to prevent employee sending out confidential information easily, many companies prohibit Skype usage in office. With the increasing Skype user base and benefits of phone bill reduction, many companies are eager to have the Skype voice application, but are still worry about security issues. ST-4004, a four port Skype gateway, can help enterprise solve the dilemma.

By connecting ST-4004 with company's existing PBX, employees can make/receive Skype calls through their extension phones. In addition to 4 FXS ports support for Skype, there are 4 FXO ports in ST-4004 for employees to have the PSTN line when the corresponding port is not occupied by a Skype call. Employees don't need to install Skype in personal PC to increase MIS's burdens and security concerns. With ST-4004 installed, different location offices can have a free communication via this platform. Through Skype's click to call function, 0800 service call can be replaced by the free Skype web call. Enterprise can benefit cheaper communication fee and even better communication platform for B2B or B2C through ST-4004.

Furthermore, ST-4004 provides a very simple way to contact colleagues via its Cheese button function. Usually you call colleague's office extension number first and then call his/her mobile number if he/she is reachable. With Cheese button function, you call colleague's extension number with a prefix "**\***" key and press "#" key all the way until you find the colleague. You don't need to memorize any phone numbers. User presets a contact table with contact's reachable phone numbers and enjoys the convenience of Cheese button function. ST-4004 supports two kinds of phone books, public phone book and private phone book. MIS maintains the public phone book and employees take care of own private phone book through web updates without MIS's help.

In addition, ST-4004 has flexible Skype call log management and statistics. MIS can manage ST-4004 remotely. ST-4004 will send out Skype or SMS alert to MIS if any failure happens.

Thanks for choosing this innovative and user friendly ST-4004 product.

#### **1.1 Package Contents**

- One ST-4004 device
- One type B USB cable(Male A, Male B)
- Four telephone cables(RJ-11)
- One installation CD
- One user manual
- One DC power adapter( 5V/3Amp)

#### **1.2 Product Specification**

- One USB port (Type B receptacle connector) for PC USB port
- Dip switch for devices cascading up to 16 FXS & FXO ports
- One Reset button to reset ST-4004 hardware and firmware
- 4 FXS ports for connecting to PBX's CO ports
- 4 FXO ports for landlines from CO
- Skype V 3.6.0.216 and 3.8(User needs to allow Skype to be accessed manually. Please check FAQ1.)
- LED: On/Off, blinking per FXO & FXS port connection & status
- Power: DC 5V power adapter with maximum 3Amp current rating

#### **1.3 Main Features**

- Most suitable for free company intranet voice communication, 0800 service call, B2C/ B2B voice communication
- Make Skype/Landline calls through existing office extension phones, no need of microphones, speakers and Skype for every employee's PC
- Support four independent Skype calls concurrently
- Support 4 FXS ports for Skype application and 4 FXO ports for landline when the corresponding FXS or FXO port is not busy
- Support gateway devices cascading up to 16 FXS/FXO ports in one PC
- Support international busy tone
- One unique corporate Skype account/SkypeIn<sup>™</sup> number for four Skype lines
- Support Speed Dial(up to 20 digits) or SkypeOut<sup>™</sup> calls directly through the office extension phone keypad dialing
- Receive a landline or a Skype call in the way as you do with your office extension phones

- Cheese Button: If Skype quality is not good or the contact doesn't answer your call ...Just press "#" key through phone keypad to switch to a presetting SkypeOut or landline call (Patent Pending)
- "Just remember extension numbers for contacts": Need to find your colleague? All you need to remember now is his/her extension number. Ex. Dial "0 \* " + extension "168" no matter he/she is in office or not. If the connection is bad or no answer, then press a single "#" key(Cheese Button) before hanging up phone to dial his/her preset alternative connections (Home, remote office, SkypeOut,...,etc.) without dialing or memorizing lengthy phone numbers
- Simple web management
- Easy of use and user friendly interface
- Support CDR (Call Detail Record) for view and back up
- Support public and private phonebook
- Allow every user to export personal Skype contacts into the private phonebook via web interface (IE, Internet Explorer)
- Low SkypeOut credit alert with notification via SMS for MIS
- Advanced operation administration messages like HW/SW error, Skype/SkypeOut status & call connection status
- Support popular PBXs

#### **1.4 Minimum System Requirements**

- One computer running at 2.8 GHz or quicker, 1024 MB RAM with a USB port and a CD-ROM drive
- Microsoft Windows XP (Service Pack 2)
- 100MB Free Hard Disk Space at least
- Skype Version 3.6.0.216 or 3.8
- 128 kbps upstream and downstream Internet connection (ADSL, Cable Modem...)
- Four available PBX trunking ports.

# 2. ST-4004 Application and Installation Procedure Diagram

This section will guide user how to use ST-4004 and illustrate installation procedures.

### 2.1 ST-4004 Application

ST-4004 can integrate with enterprise PBX system as application A. Or ST-4004 can be a SOHO IP-PBX as application B.

[Application A] Connect ST-4004 with PBX: User can connect 4 FXS ports of

ST-4004 to PBX trunk ports and connect 4 landlines with ST-4004 4 FXO ports.

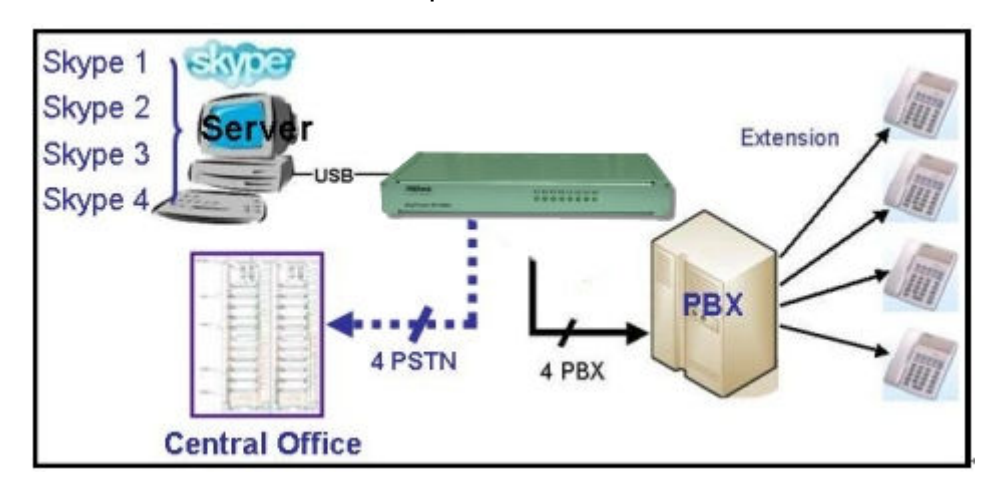

[Application B] As a simple IP-PBX: Connect 4 FXS ports of ST-4004 with 4 analog phones or cordless phones and 4 FXO ports with landlines.

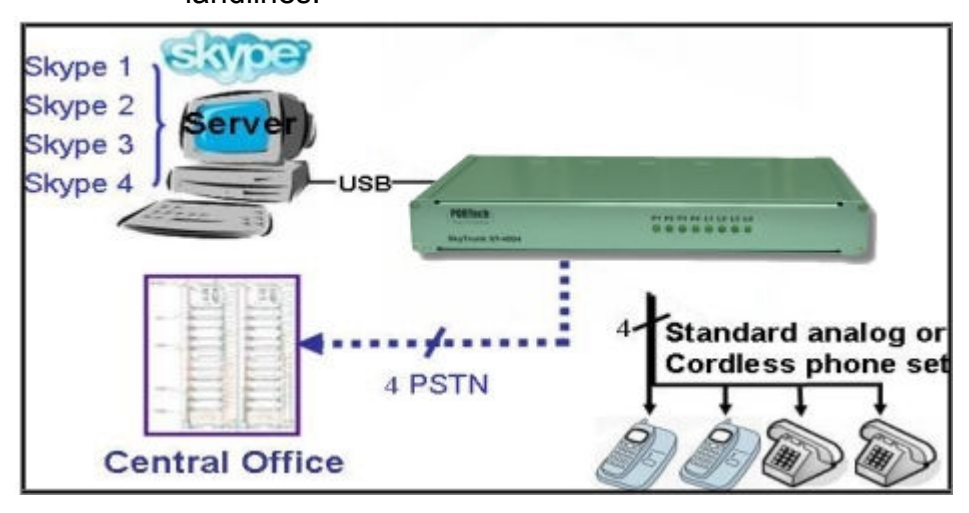

#### 2.2 Before Proceed

Before user starts to install ST-4004 software, please pay attention to following factors:

- 1. Make sure to install ST-4004 under Windows XP with Service Pack 2.
- Make sure ST-4004 server PC is installed with appropriate Skype version 3.6.0.216 or 3.8.
- 3. Make sure ST-4004 server PC has a dedicated broadband (at least 128 kbps upstream and downstream) to ensure voice quality.
- Note : 1. For later content in the user manual, we name the PC installed with ST-4004 as ST-4004 server PC.
  - 2. We suggest there are less application programs installed on the ST-4004 server PC except applications like Anti-virus and Skype to ensure ST-4004 working well.

## 2.3 ST-4004 Installation Procedure Diagram

Below is ST-4004 installation flow diagram.

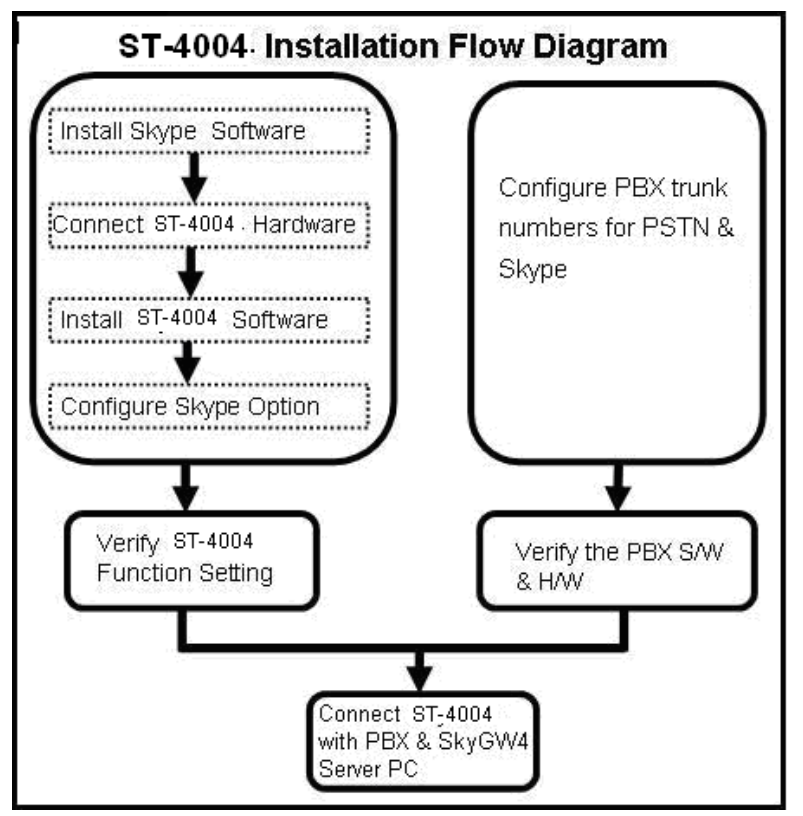

#### 3. Install Skype Software

Before installing ST-4004 hardware or software, user should install Skype software on ST-4004 server PC first. User needs to install Skype V3.6.0.216 or 3.8. If Skype is installed, user can skip this section and move to chapter 4 ST-4004 Hardware Setup in this manual. If not, please download appropriate Skype version as mentioned earlier from <u>www.Skype.com</u>. Before getting updated ST-4004 software for a new Skype version, we strongly recommend you not to upgrade Skype version to prevent possible troubles.

To install Skype software:

- 1. Get Skype from Skype web site <u>Http://www.skype.com</u> . Run Skype Setup program.
- There appears a Skype welcome window as below. Follow blue circles 1~3 to select a language by scrolling the bar, accept Skype End User License Agreement and click Install.

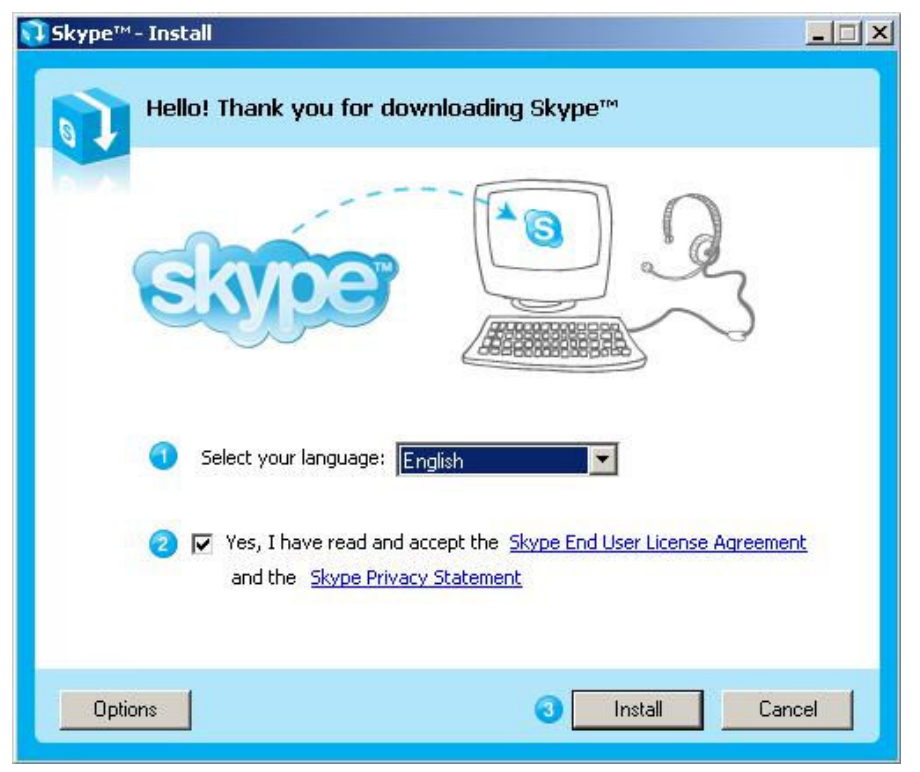

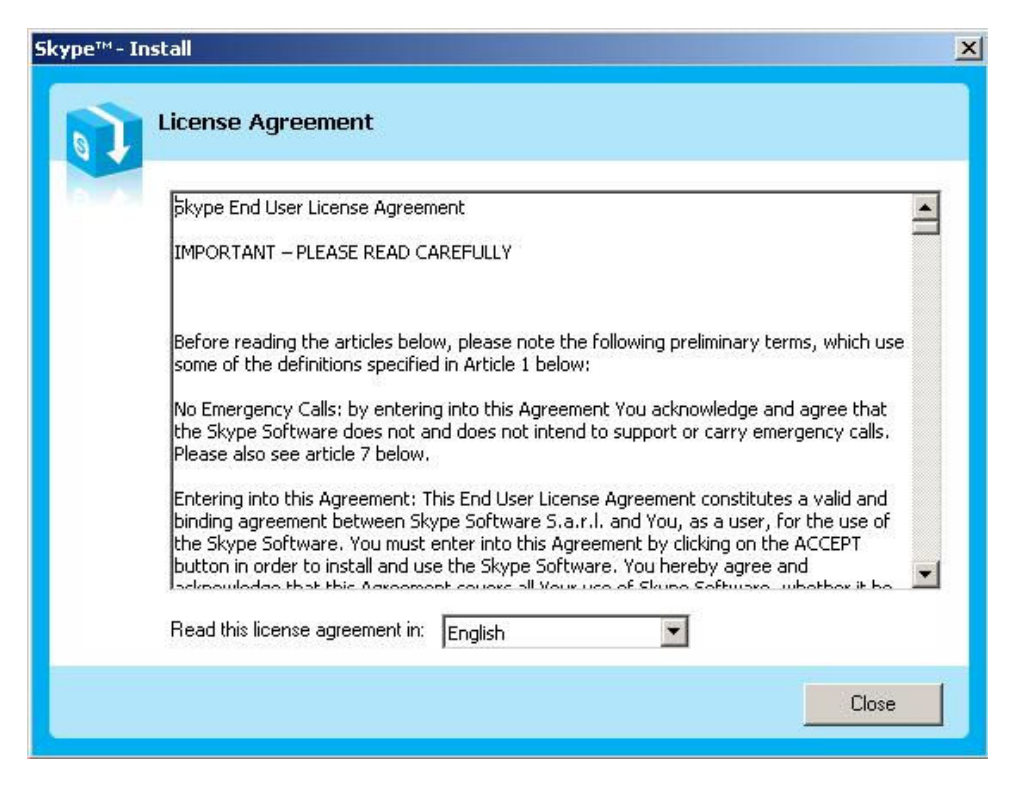

 If user chooses Options button in the previous step, an Options window will pop up and user can choose preferred installation folder by Browse. User can choose to check boxes for Create a desktop icon, Launch Skype after installation, or Start Skype when the computer starts. Then click Install. If user doesn't click Options for configuration, the default setting will enable these three settings.

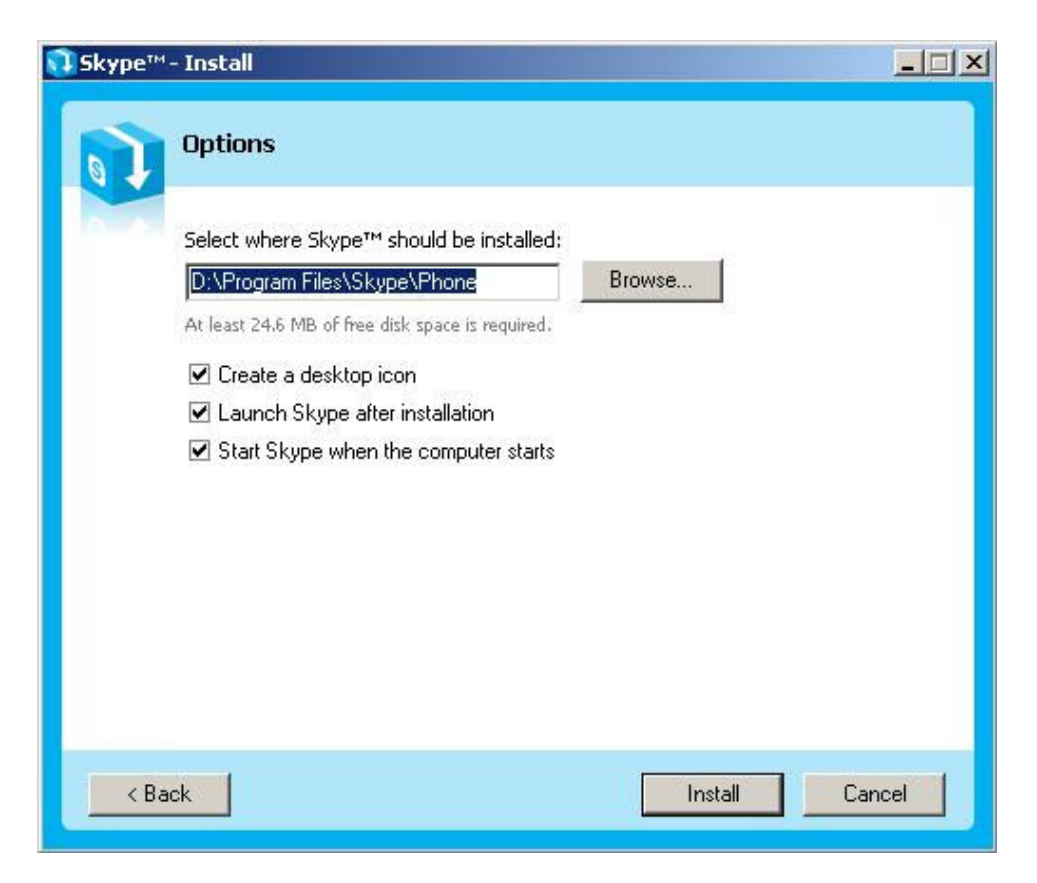

Note: User can always click Back to go back to the previous step.

4. The Free! Google Toolbar for Internet Explorer screen will pop out. User can choose to check boxes for Install the free Google Toolbar. Then click Next to Install or choose Cancel.

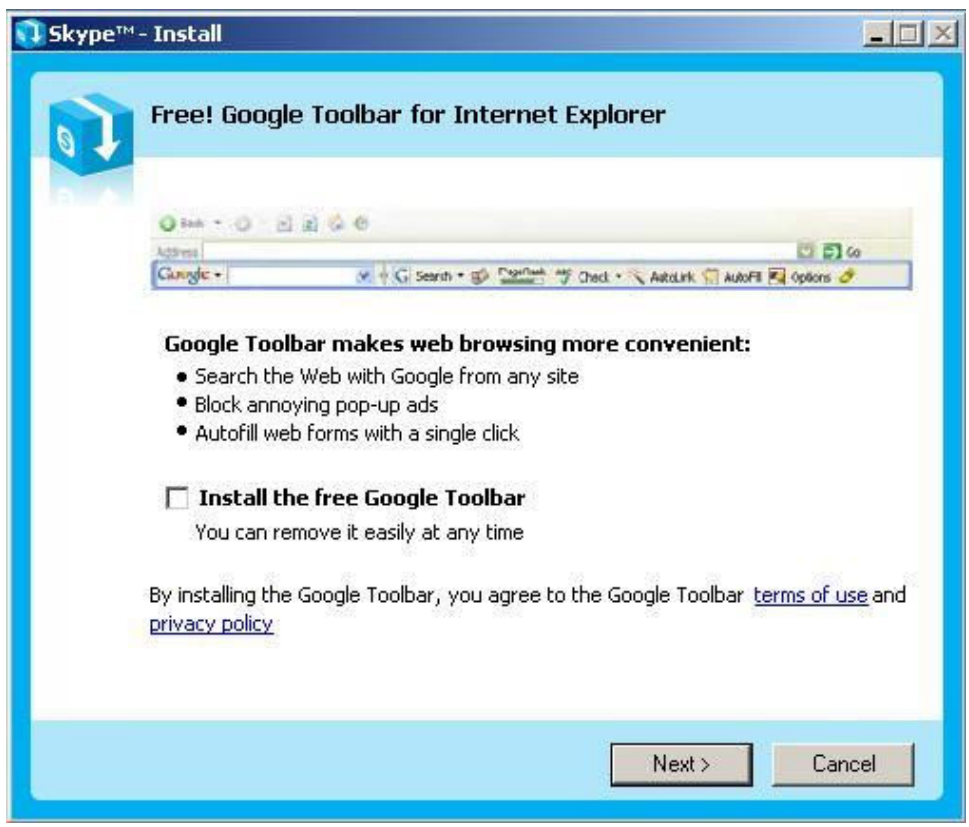

5. After installation, Skype will ask for Create a new Skype Account. Then click **Next**.

| 🔕 Skype™ | - Create Account                                                                                                    |                                          | $\mathbf{X}$ |  |  |
|----------|----------------------------------------------------------------------------------------------------|------------------------------------------|--------------|--|--|
| S        | Create a new Skype                                                                                                    | e Account                                |              |  |  |
| Ā        | Full Name                                                                                                    | Test                                     |              |  |  |
|          | * Choose Skype Name                                                                                                    | xxxxxtest<br>Between 6 and 32 characters |              |  |  |
|          | * Password                                                                                                    | *****<br>Minimum 4 characters            |              |  |  |
|          | * Repeat Password                                                                                                    | ****                                     |              |  |  |
|          | ★ Yes, I have read and accept the <u>Skype End User License Agreement</u> and I have read the <u>Skype Privacy Statement</u> |                                          |              |  |  |
|          | * Fields marked with an aste                                                                                                 | erisk are required                       |              |  |  |
|          |                                                                                                    | Next > Cancel                            |              |  |  |

6. User can provide e-mail address and country information and then click **Sign In**.

| 🧕 Skype™ | - Create Account       | t     |                                                                                                    | × |
|----------|------------------------|-------|----------------------------------------------------------------------------------------------------|---|
| S        | Create a new S         | Skype | e Account                                                                                                    |   |
| ā        | E-mail                 | Ç     | xxxxxx@yahoo.com<br><b>E-mail is optional, but it is the only way to</b><br><b>retrieve your password.</b><br><b>V</b> Yes, send me Skype news and special offers |   |
|          | Country/Region<br>City |       | United States                                                                                                    |   |
|          |                        |       | ☑ Sign me in when Skype starts                                                                                                    |   |
| < Bac    | k                      |       | Sign In Cancel                                                                                                    |   |

7. A **Getting Started** window comes up. Press **Start** button to get a simple guide for setting up Skype.

| Skype™ - Getting Started          |                                                                                                    |
|-----------------------------------|----------------------------------------------------------------------------------------------------|
| Hello!                            | Getting Started is a<br>simple guide for<br>setting up Skype.<br>You can test your<br>sound settings,<br>find and add your<br>friends and give<br>them a call.<br>To continue, click<br>'Start'. |
| Do not show this guide at startup | Start                                                                                                    |

8. The next window will help user to check your sound settings by making a Skype test call. Click **Next**.

| ow the directions    |
|----------------------|
| ding.                |
|                      |
| ame or number with : |
| 0                    |
| Jun 1                |
| Call Skype Test      |
|                      |
|                      |

9. The next window will guide user to add friends to user's Skype contact list. Click **Next**.

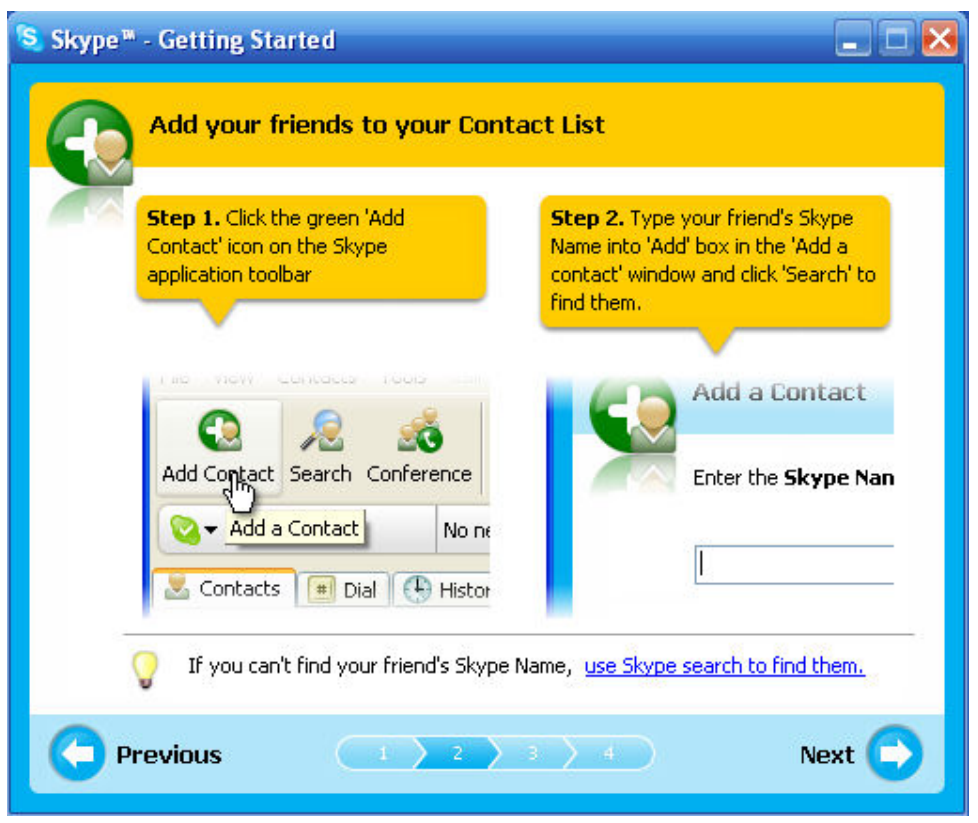

10. Then user can try to call friends. Click Next.

| Step 1. Click your friend's name in the Contacts. Step 2. to start the answers.                        | Click the green 'Call' button                        |
|----------------------------------------------------------------------------------------------------|------------------------------------------------------|
|                                                                                                    | the call. When your friend<br>, start talking!       |
| Contacts 💓 Dial Mistor<br>Peter                                                                        | Type Skype Name or number                            |
| You can see if your friend is available by the onlin<br>name in Contacts. A green check means that you | ne status icon next to their<br>ur friend is online. |

11. Next window will guide user to call ordinary phones with Skype(SkypeOut) and click **Finish**.

| 😒 Skype 🛚 | - Getting Started                                                                                                    |                                                                                                    |
|-----------|----------------------------------------------------------------------------------------------------|----------------------------------------------------------------------------------------------------|
| 3         | Call ordinary phones with Skype                                                                                                    |                                                                                                    |
|           | Step 1. Click "Buy Skype Credit" to       Step         visit the Skype store. Follow the       purchase         purchase.       Skype         Image: Step 1. Click "Buy Skype Credit" to       Skype         purchase.       Image: Skype         Image: Skype       Image: Skype         Image: Skype | 2. After completing your<br>hase, open the 'Dial' tab in<br>he, select the country you are<br>ag and enter your friend's<br>he number.<br>2 ABC 3 DEF<br>HI 5 JKL 6 MNO<br>ORS 8 TUV 9 WXYZ<br>C # |
|           | Buy Skype Credit to call landlines and mobile                                                                                                    | phones                                                                                                    |
| C P       | revious                                                                                                    | 4 Finish 🕥                                                                                                    |

12. Next, Skype main window will pop up and user can start to enjoy Skype.

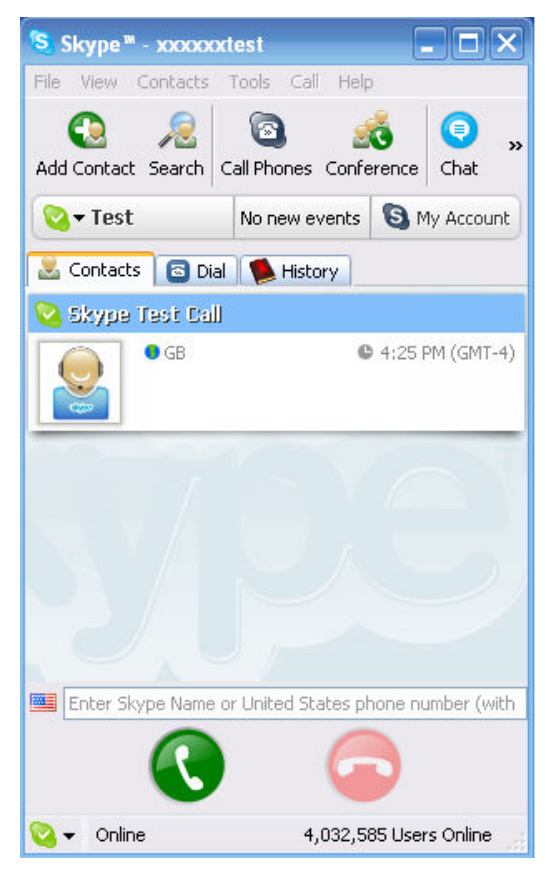

## 4. ST-4004 Hardware Setup

This section shows how to connect ST-4004 to ST-4004 server PC and PBX.

#### 4.1 ST-4004 Hardware Description

ST-4004 rear panel

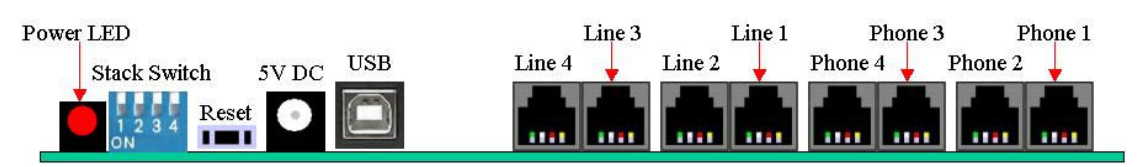

- 1. Power LED: Red LED is light when power is on.
- 2. Stack Switch: ST-4004 can stack with another ST-4004 to add more Skype channels through appropriate dip switch setting. There is one EEPROM program utility for the cascaded ST-4004 devices.
- 3. Reset: Hardware reset.
- 4. 5V DC: Power socket for an external AC power adapter (5V/3Amp output).
- 5. USB Port: B type USB connector for PC USB port.
- 6. Line1 to Line 4: 4 FXO ports for landlines.
- 7. Phone1 to Phone 4: 4 FXS ports for PBX trunk ports.

ST-4004 front panel

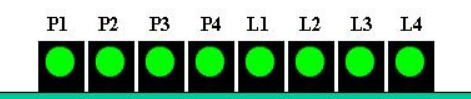

- 1. P1 to P4 LEDs: Stand for status of Phone1 to Phone 4. For example: P1 LED represents Phone1.
- 2. L1 to L4 LEDs: Stand for status of Line1 to Line 4. For example: L1 LED represents Line1.

#### [Note]

- 1. PBX : Private Branch Exchange
- 2. PSTN : Public Switched Telephone Network.
- 3. FXS : Foreign Exchange Station which can connect with regular phone, electrograph, or PBX PSTN card.
- 4. FXO : Foreign Exchange Office which can connect with landline or PBX extension card.

#### 4.2 Connect ST-4004 to a server PC

| Power LED              | Line 3 | Line 1   | Phone 3 | Phone 1 |
|------------------------|--------|----------|---------|---------|
| Stack Switch 5V DC USB | Line 4 | Line 2 🖕 | Phone 4 | Phone 2 |
| Reset 💽 🥅              |        |          |         |         |
| ON III                 |        |          |         |         |

- 1. Connect the 5V/3A power adapter to 5V DC power socket. The power LED indicator is always on after plugging in power adapter.
- 2. Connect ST-4004 to a server PC with the supplied USB cable.
- 3. After ST-4004 is connected to the computer, the **"Found New Hardware"** window will show up in the right down corner of Windows desktop as below figure:

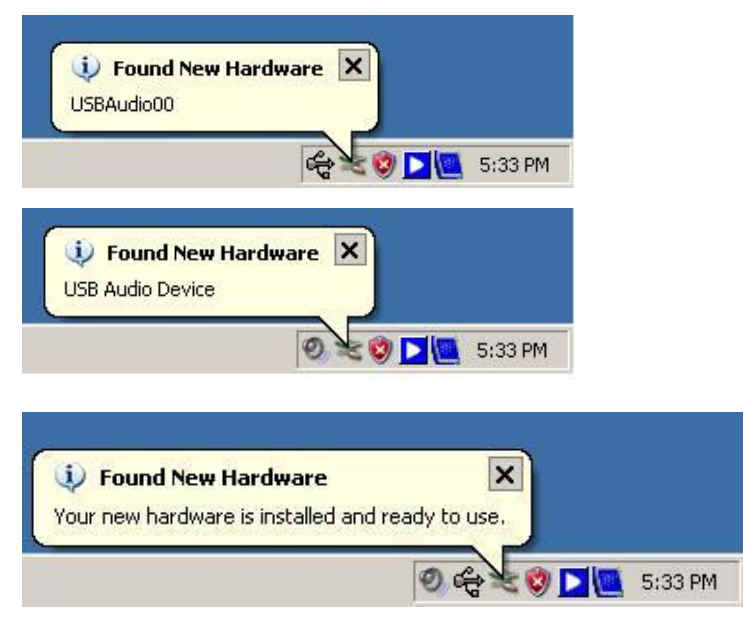

4. If ST-4004 connects with the server PC successfully, user will find four USB audio devices (USBAudio00 ~ USBAudio03) in Windows Device Manager. Go to "Start" menu from the left bottom corner of Windows desktop→
"Control Panel"→"System"→"System Properties"→"Hardware"→
"Device Manager", and then click "Sound, video and game controllers" to check USB audio devices.

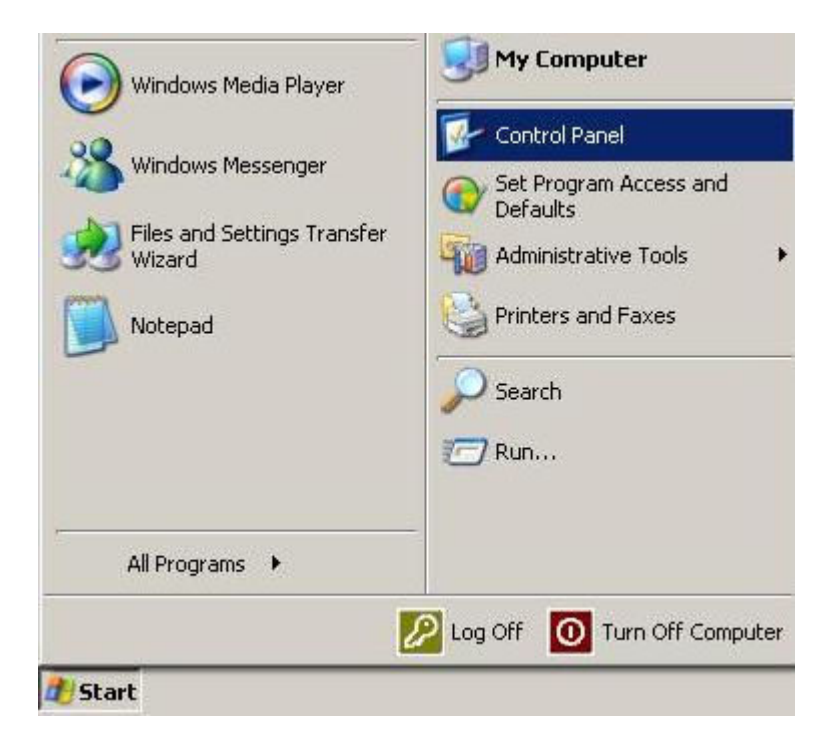

#### 🛃 Control Panel - 0 × File Edit View Favorites Tools Help 🕞 Back 👻 💮 👻 Ð Folders Search 🚺 Address 🔂 Control Panel • P \* Ġ, To 2 S. -🖅 Control Panel Accessibility Add Hardware Add or Administrative Automatic Date and Time 📴 Switch to Category View Options Remov... Tools Updates \$ V 17 3 a \$ See Also Display Folder Options Game Intel(R) GMA Fonts Internet 🍓 Windows Update Controllers Driver Options eight and Support 0 R è, 9 Keyboard Network Network Setup Phone and Portable Media Mouse Connections Wizard Modem ... Devices S P 4 V 2 Power Options Printers and Regional and Scanners and Scheduled Security Faxes Language ... Cameras Tasks Center 02 83 SoundMAX Sounds and Taskbar and User Accounts Speech System Audio Devices Start Menu 1))) Windows Wireless Network Set... Firewall See information about your computer system, and change settings for hardware, performance, and auto

| Advanced                          |                                           | Automatic U                                                 | pdates                                                     | Remote                               |
|-----------------------------------|-------------------------------------------|-------------------------------------------------------------|------------------------------------------------------------|--------------------------------------|
| General                           | T                                         | Computer Na                                                 | me                                                         | Hardware                             |
| Device Mana                       | iger                                      |                                                             |                                                            |                                      |
| Section 2 The on pro-             | e Device M<br>your compi<br>iperties of a | tanager lists all the<br>uter, Use the Dev<br>any device,   | e hardware devic<br>ice Manager to c                       | es installed<br>hange the            |
|                                   |                                           |                                                             | Device M                                                   | anager                               |
| Drivers                           |                                           |                                                             |                                                            |                                      |
| Dri<br>co<br>ho                   | ver Signing<br>mpatible wit<br>w Windows  | ) lets you make su<br>th Windows, Wind<br>s connects to Win | re that installed d<br>dows Update lets<br>dows Update for | rivers are<br>you set up<br>drivers. |
|                                   | Driver                                    | Signing                                                     | Windows l                                                  | Jpdate                               |
|                                   | ofiles                                    |                                                             |                                                            |                                      |
| Hardware Pr                       |                                           |                                                             | . For you to opt up                                        | and store                            |
| Hardware Pr<br>Research Ha<br>dif | rdware prof<br>erent hardv                | files provide a way<br>ware configuration                   | is.                                                        |                                      |
| Hardware Pr<br>Ha                 | rdware prof<br>erent hardv                | files provide a waj<br>ware configuration                   | Hardware                                                   | Profiles                             |
| Hardware Pri                      | rdware prof<br>erent hardv                | files provide a waj<br>ware configuration                   | Hardware                                                   | Profiles                             |
| Hardware Pr<br>Ha<br>difi         | rdware prof<br>erent hardv                | files provide a way<br>ware configuration                   | Hardware                                                   | Profiles                             |

| 🖳 Device Manager                       |   |
|----------------------------------------|---|
| File Action View Help                  |   |
|                                        |   |
| 🗄 🤳 Floppy disk drives                 |   |
| 🔁 🖾 Human Interface Devices            |   |
| 😟 📹 IDE ATA/ATAPI controllers          |   |
| 🕀 🦢 Keyboards                          |   |
| 🗄 🕥 Mice and other pointing devices    |   |
| 🗄 🖳 🔡 Monitors                         |   |
| 🕀 🕎 Network adapters                   |   |
| 🗄 🖉 Ports (COM & LPT)                  |   |
| 🕀 🐨 Processors                         |   |
| 😑 🧐 Sound, video and game controllers  |   |
|                                        |   |
|                                        |   |
|                                        |   |
|                                        |   |
| SoundMAX Integrated Digital HD Audio   |   |
| + 🧐 USB Audio Device                   |   |
| + 🧐 USB Audio Device                   |   |
| + 🧐 USB Audio Device                   |   |
| USB Audio Device                       |   |
| Video Codecs                           |   |
| 🕀 😼 System devices                     | _ |
| 🛛 🕀 🖙 Universal Serial Bus controllers | M |
|                                        |   |

#### 4.3 Connect ST-4004 to PBX

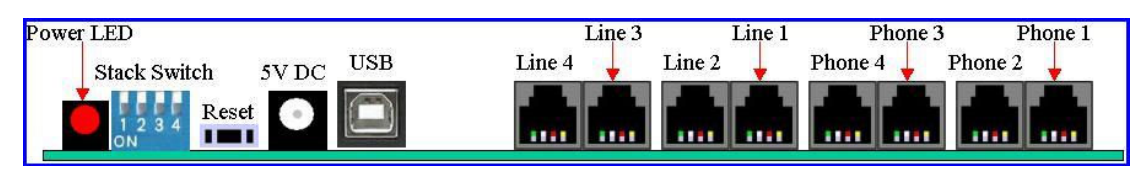

- Connect ST-4004 Phone 1 port to PBX's trunk port 1, Phone 2 port to PBX's trunk port 2, Phone 3 port to PBX's trunk port 3, and Phone 4 port to PBX's trunk port 4.
- Connect Line1 port ~ Line 4 port of ST-4004 to landlines. This can be an option and user can decide whether ST-4004 supports PSTN function or not.
- Assign a hunting group number for these PBX trunk ports. Example: Set number "0" for PBX landline hunting and number "9" for ST-4004 Skype line hunting.

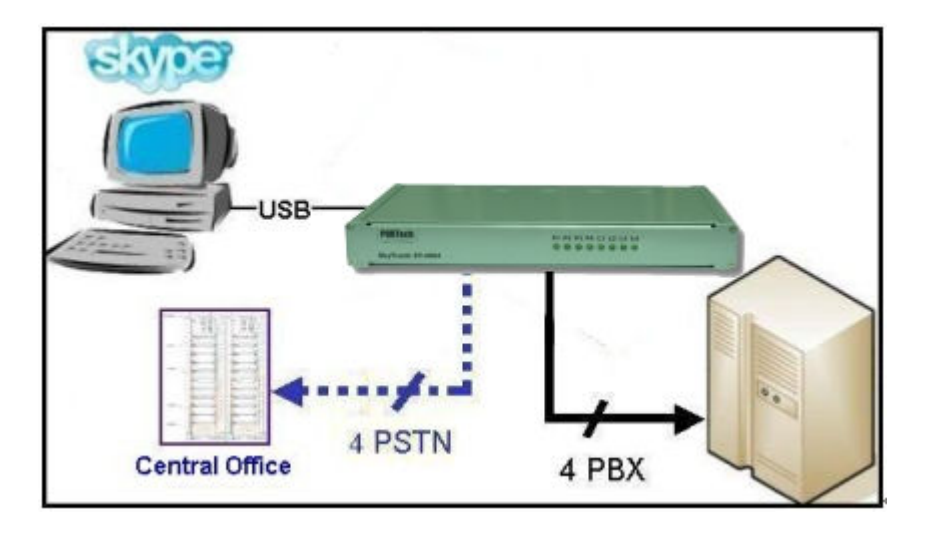

## 5. Install ST-4004 Software

This section guides user how to install ST-4004 software into a ST-4004 server PC.

#### 5.1 ST-4004 Software Installation

Before installing ST-4004 software, please verify the following items.

- 1. Please make sure Skype 3.6.0.216 or 3.8 is installed.
- 2. Please make sure there are 4 registered Skype accounts including one enterprise account.
- 3. Please make sure ST-4004 is connected with ST-4004 server PC

To install ST-4004 software:

Step1: Insert the **Installation CD** into the CD-ROM drive of the computer. ST-4004 installation screen will pop out. Click **Install** to start to install ST-4004 software.

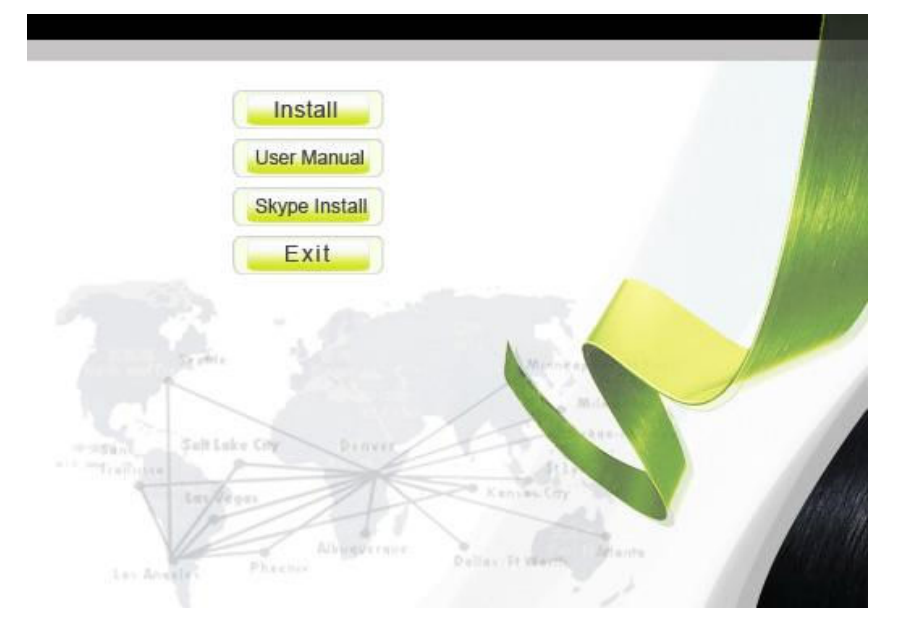

Step2: There comes a window to recommend administrator to close all other applications before continuing to install ST-4004 as below:

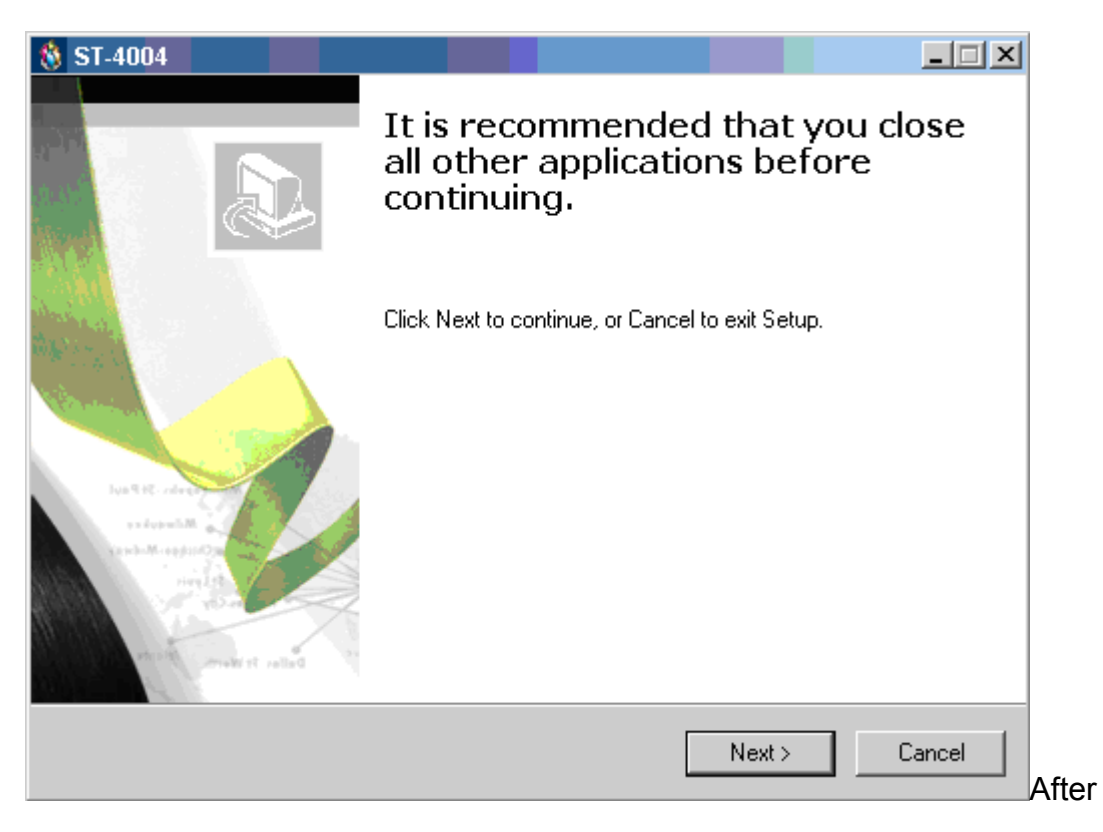

clicking Next button, if ST-4004 server PC can't meet minimum system requirements, a warning message will pop out. User can choose to continue installation or not.

|        | 🐞 Setup - ST-4004                                                                                                    | _ 🗆 🗵         |
|--------|----------------------------------------------------------------------------------------------------|---------------|
|        | Installing<br>Please wait while Setup installs ST-4004 on your computer.                                                                                                    | E.            |
|        | Finishing installation                                                                                                    |               |
|        |                                                                                                    | -             |
| Warnir | ng series and series and s | ×             |
| 1      | Current System Information<br>CPU : 2.68 GHZ<br>Memory : 1024 MB                                                                                                    |               |
|        | Minimum Requirement<br>CPU : 2.80 GHZ<br>Memory : 1024 MB                                                                                                    |               |
|        | If your system does not meet minimun system requirements , then ${ m ST-4004}$ might not                                                                                                    | work properly |
|        | Yes No                                                                                                    |               |

Step 3: The window of **"Select Setup Language"** will show up, administrator can select a preferred language by scrolling down the selection bar as the figure below, and then click **"OK"** to continue next step.

| Select S | jetup Language                                         | × |
|----------|--------------------------------------------------------|---|
| 8        | Select the language to use during the<br>installation: |   |
|          | English                                                | • |
|          | OK Cancel                                              |   |

Step 4: The window of "Welcome to ST-4004 Setup Wizard" pops out. Read the on-screen instructions and click "Next" to continue next step, as the figure below:

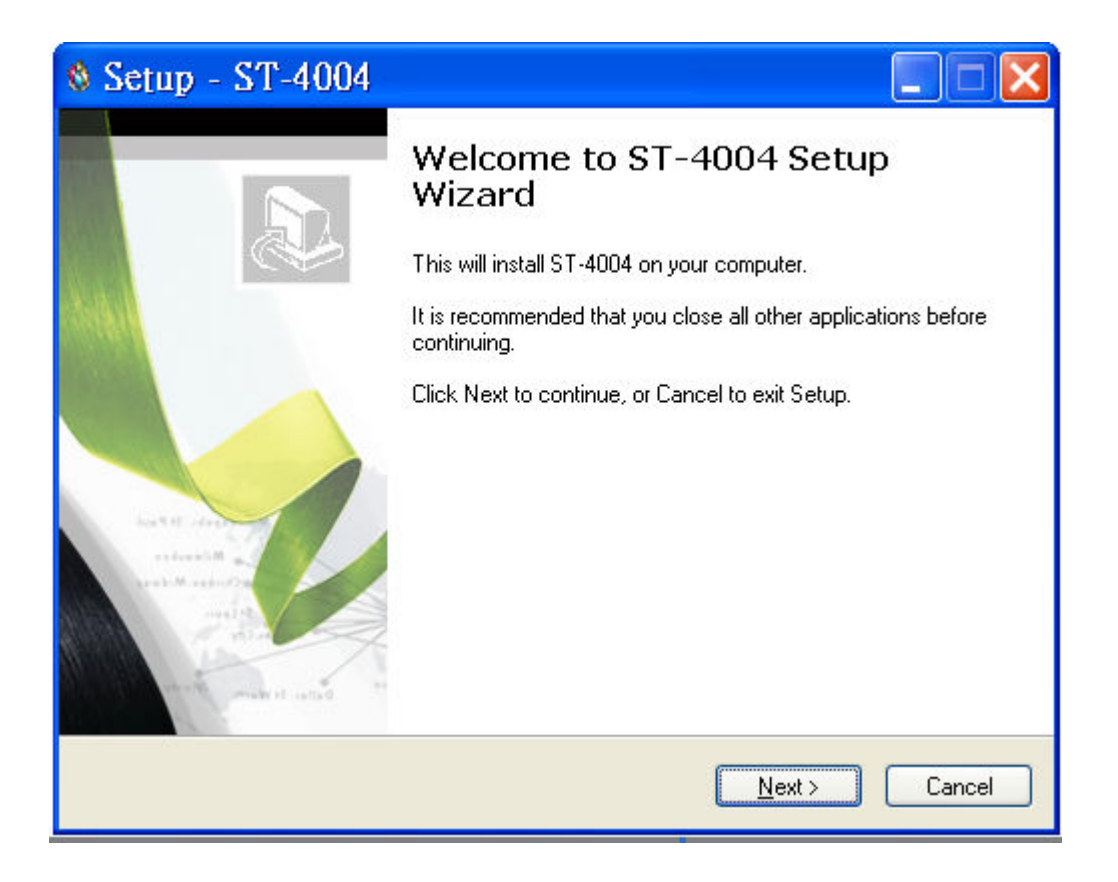

Step 5: The window of "License Agreement" pops out. After reading content of the agreement carefully, please check the box of "I accept the agreement". And then click "Next" to continue next step.

| 🕸 Setup - ST-4004                                                                                                    |          |
|----------------------------------------------------------------------------------------------------|----------|
| License Agreement<br>Please read the following important information before continuing.                                                                                                    | <u>(</u> |
| Please read the following License Agreement. You must accept the terms of this<br>agreement before continuing with the installation.                                                                                                    | 3        |
| ST-4004 Basic<br>End User License Agreement                                                                                                    | ^        |
| This Product is protected by copyright and other intellectual property laws and<br>treaties, and is being made available solely for use by you in accordance with the<br>following License Agreement terms and conditions. Any use, reproduction or<br>redistribution of the included Software that is not in accordance with the Licens<br>Agreement is expressly prohibited and may result in civil and criminal penalties. | he<br>:e |
| THE VENDOR AND ITS SUPPLIERS ARE WILLING TO LICENSE THIS PRODUCT TO YOU ONLY ON THE CONDITION THAT YOU ACCEPT ALL O                                                                                                    | IF 💌     |
| <ul> <li>● accept the agreement</li> <li>○ I do not accept the agreement</li> </ul>                                                                                                    |          |
| < <u>B</u> ack <u>N</u> ext >                                                                                                    | Cancel   |

- [Notice] User can click "**Back**" to go back to the previous step anytime during the installation.
- Step 6: In the next window of "Select Destination Location", designate a folder for the installation. If this is not a preferred folder for administrator, click" Browse" and choose a folder from the list. After deciding which folder for the installation, user can click" Next" to continue.

| 🕸 Setup - ST-4004 📃                                                                    |            |
|----------------------------------------------------------------------------------------|------------|
| Select Destination Location<br>Where should ST-4004 be installed?                      | <u>e</u> r |
| Setup will install ST-4004 into the following folder.                                  |            |
| To continue, click Next. If you would like to select a different folder, click Browse. |            |
| C:\Program Files\ST-4004 Browse                                                        |            |
|                                                                                        |            |
|                                                                                        |            |
|                                                                                        |            |
|                                                                                        |            |
| At least 79.5 MB of free disk space is required.                                       |            |
| < <u>B</u> ack <u>N</u> ext > C                                                        | ancel      |

Step 7: In the next window of "Select Start Menu Folder", choose a preferred folder for ST-4004 program's shortcuts in Start Menu folder. If this is not a preferred folder, click "Browse" and choose a folder from the list. User can choose not to create a Start Menu folder by check the box of "Don't create a Start Menu folder", and click "Next" when the setting is done.

| 🕸 Setup - ST-4004                                                                      |
|----------------------------------------------------------------------------------------|
| Select Start Menu Folder<br>Where should Setup place the program's shortcuts?          |
| Setup will create the program's shortcuts in the following Start Menu folder.          |
| To continue, click Next. If you would like to select a different folder, click Browse. |
| ST-4004 Browse                                                                         |
|                                                                                        |
|                                                                                        |
|                                                                                        |
|                                                                                        |
| Don't create a Start Menu folder                                                       |
| < <u>B</u> ack <u>Next</u> Cancel                                                      |

Step 8: In the next window of "Select Additional Tasks", there are options for "Create a desktop icon" or "Create a Quick Launch icon". Check the appropriate box as desired. After ST-4004 AP is launched, the desktop icons will appear on the computer desktop and the quick launch icon will appear in the left bottom corner of the Windows screen. Click "Next" to continue.

| Setup - ST-4004                                                                                                    |           |
|----------------------------------------------------------------------------------------------------|-----------|
| Select Additional Tasks<br>Which additional tasks should be performed?                                                                                                    | <u> </u>  |
| Select the additional tasks you would like Setup to perform while installing ST-40<br>click Next.<br>✓ Create a <u>desktop icon</u><br>Create a <u>Q</u> uick Launch icon | 004, then |
| < <u>B</u> ack <u>N</u> ext >                                                                                                    | Cancel    |

Step 9: The next window contains the related installation information and allows the user to select to start the installation. Carefully examine the configurations. If configurations need to be changed, click **"Back"** to make necessary modifications. If not, click **"Install"** to start the installation.

| 🕸 Setup - ST-4004                                                                                            |        |
|----------------------------------------------------------------------------------------------------|--------|
| <b>Ready to Install</b><br>Setup is now ready to begin installing ST-4004 on your computer.                  | E.     |
| Click Install to continue with the installation, or click Back if you want to review<br>change any settings. | or     |
| Destination location:<br>C:\Program Files\ST-4004<br>Start Menu folder:                                      |        |
| ST-4004<br>Additional tasks:<br>Additional icons:<br>Create a desktop icon                                   |        |
|                                                                                                    |        |
| < <u>B</u> ack                                                                                               | Cancel |

Step 10: After finishing installation of ST-4004, the window of "Completing the ST-4004 Setup Wizard" will pop out and user can choose to check the "Launch Check Tomcat" and "Launch ST-4004" boxes. Click "Finish" to finish the setup, as the figure below.

| 🕸 Setup - ST-4004                        |                                                                                                    |
|------------------------------------------|----------------------------------------------------------------------------------------------------|
| A DANA MANA MANA MANA MANA MANA MANA MAN | Completing the ST-4004 Setup<br>Wizard<br>Setup has finished installing ST-4004 on your computer. The<br>application may be launched by selecting the installed icons.<br>Click Finish to exit Setup.<br>Launch CheckTomcat<br>Launch ST-4004 |
|                                          | <u> </u>                                                                                                    |

- [Notice] After completing the installation of ST-4004 software, please do not stop two DOS programs(Tomcat & Start ST-4004 Web Server). These two programs are used for Web server management.
- Step 11: If administrator attempts to launch ST-4004 in previous step, Skype will invoke one warning window "Another program wants to use Skype". Select "Allow this program to use Skype" or "Allow this program to use Skype, but ask again in the future". Then click "OK".

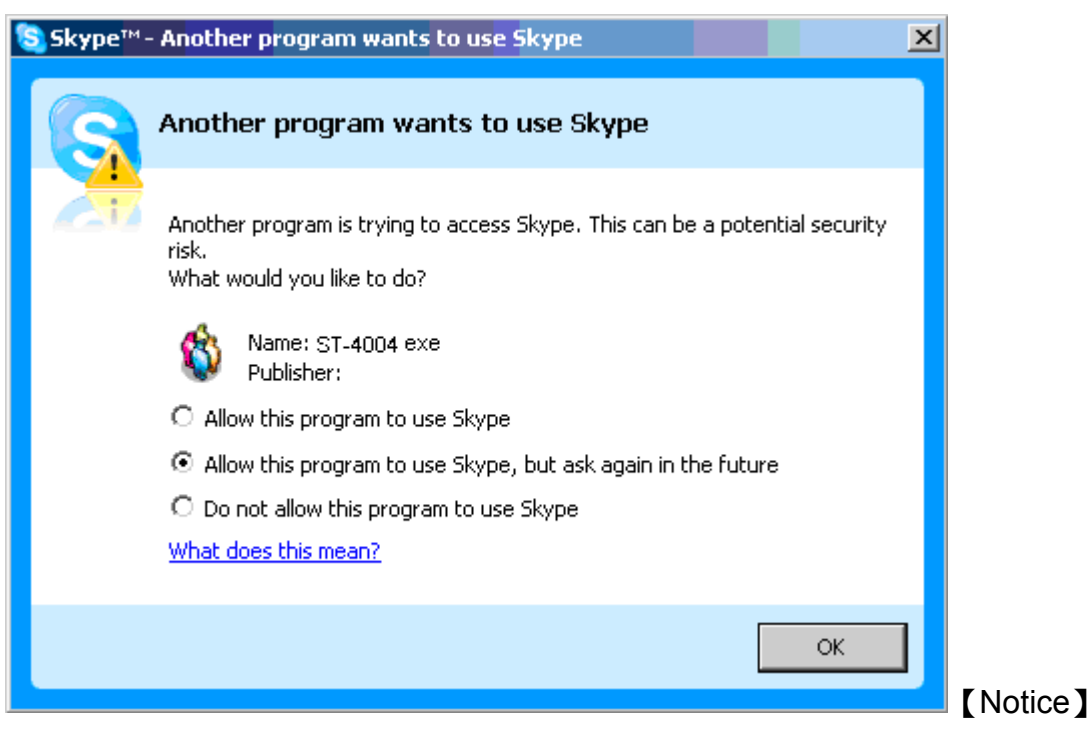

Please do not select the option of "Do not allow this program to

**use Skype**". If this option has been chosen, and user still wants to use ST-4004, please refer to **Skype Privacy Setting** for solution.

Step 12: After finishing ST-4004 setup successfully, Sub Skype Accounts setting window will pop out. Administrator could set 1 to 3 sub Skype accounts according to needs.

| ST-4004 - Skype Ac | count X      |
|--------------------|--------------|
| Skype Account      | (3 )         |
| Skype 1            |              |
| Skype Name         | voip-2222    |
| Password           | *****        |
| Skype 2            |              |
| Skype Name         | voip-3333    |
| Password           | ****         |
| Skype 3            |              |
| Skype Name         | voip-4444    |
| Password           | ****         |
|                    | Apply Cancel |

Enter Skype name and password and select "**Apply**". Administrator could see the correct Skype icon numbers at the right corner bottom of Windows desktop as the figure below.

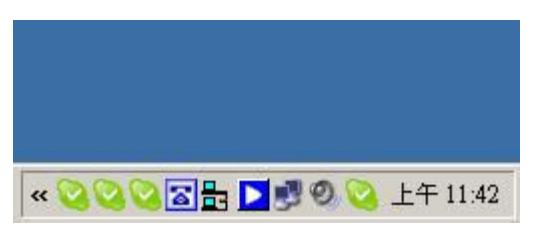

# 6. Configure Skype Option

After ST-4004 is completely installed and launched, some Skype options will be adjusted for better operation.

#### 6.1 Allow Anyone Call In/Chat

If user wants to let any Skype user call ST-4004, below steps can be followed to enable this function.

Step 1. Select "Tools" tab from Skype main window.

Step 2. Select "Options".

Step 3. Select "Privacy".

Step 4. Check anyone box of "Allow calls from".

Step 5. Check anyone box of "Allow chats from".

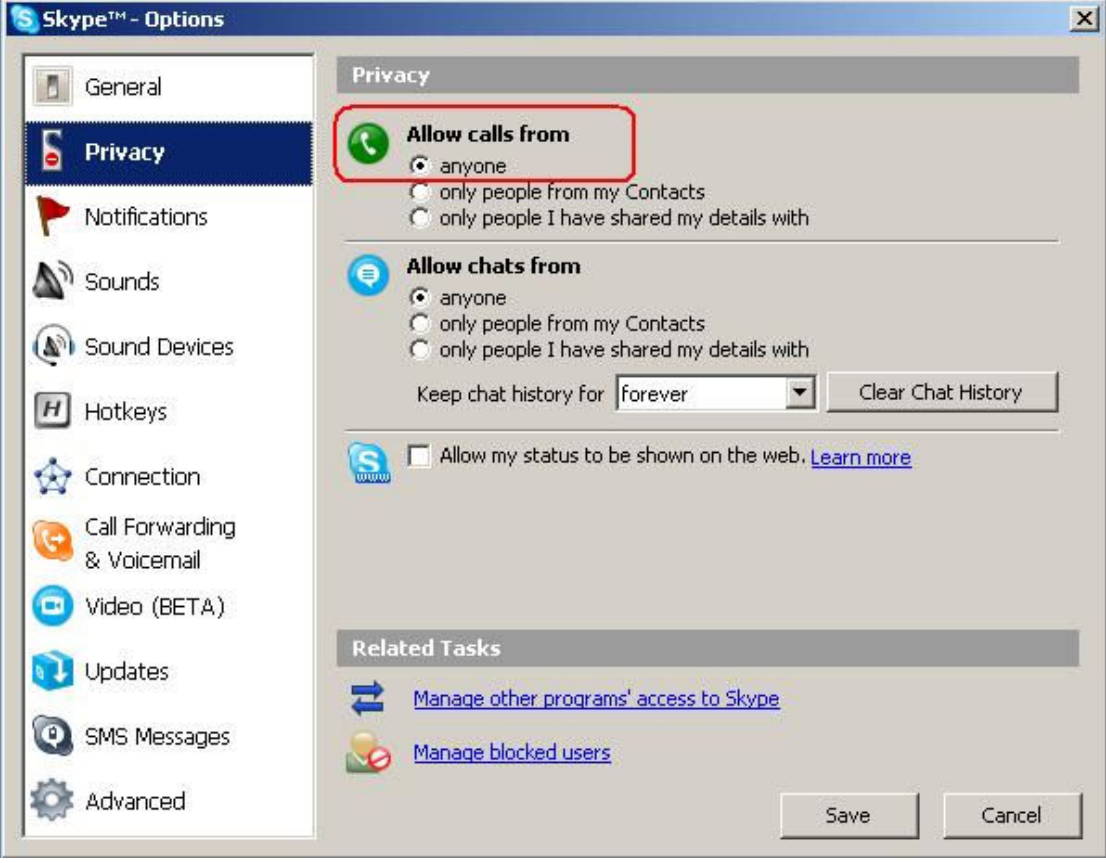

Click "Save" button to save configuration.

#### 6.2 Set Skype Always Online

By default, Skype status will show as "Away" when you are inactive for 5 minutes, and shows as "Not Available" when you are inactive for 20 minutes. Please set both value to "0" minutes to show the Skype status as always "online" by following steps.

- Step 1. Select "Tools" tab from Skype main window.
- Step 2. Select "Options".
- Step 3. Select "General".
- Step 4. Fill 0 for "Show me as "Away" when I am inactive for \_ minutes"
- Step 5. Fill 0 for "Show me as "Not Available" when I am inactive for \_

| Skype™ - Options               |                                                                                                    | 2   |
|--------------------------------|----------------------------------------------------------------------------------------------------|-----|
| 🚺 General                      | General                                                                                                    |     |
| S Privacy                      | When I double-click on Contact or use the address field                                                           |     |
| Notifications                  | <ul> <li>Start a call</li> <li>Start a chat</li> </ul>                                                            |     |
| Sounds                         | 😇 🔽 Show emoticons                                                                                                | -   |
| 🔊 Sound Devices                | Show animated emoticons                                                                                           |     |
| Hotkeys                        | Show me as 'Away' when I am inactive for 0 minutes<br>Show me as 'Not Available' when I am inactive for 0 minutes |     |
| I Connection                   |                                                                                                    |     |
| Call Forwarding<br>& Voicemail | Related Tasks                                                                                                    |     |
| 回 Video (BETA)                 | Edit my Skype Profile                                                                                             |     |
| 🔃 Updates                      | Adjust sound devices                                                                                              |     |
| SMS Messages                   | Set connection parameters and proxies                                                                             |     |
| 😂 Advanced                     | sur l cum                                                                                                    | . 1 |

Click "Save" button to save configuration.

#### 6.3 Disable Skype Sounds

User needs to disable Skype generated sounds in ST-4004 server PC to avoid in-progress Skype calls to hear other incoming Skype call prompt. Hang-up and knocking sounds can be disabled as following steps.

Step1. Select "Tools" tab from Skype main window.

Step2. Select "Options".

Step3. Select "Sounds".

Step4. Scroll the bar to select "hang up". And then disable "Play sound".

| 5 General                      | Sounds                                                  |             |              |     |
|--------------------------------|---------------------------------------------------------|-------------|--------------|-----|
| S Privacy                      | When: hang up                                           |             |              | ·   |
| Notifications                  | Play sound:                                             | Skype Hang  | Up (Modern)  | · C |
| Sounds                         | Enable all sounds                                       | Reset       | 1            |     |
| Sound Devices                  |                                                         |             |              |     |
| Hotkeys                        | My Sound Library<br>Double click each sound to play it. | _           | _            |     |
| Connection                     |                                                         |             |              |     |
| Call Forwarding<br>& Voicemail |                                                         |             |              |     |
| ) Video (BETA)                 |                                                         |             |              |     |
| Updates                        |                                                         | 1           |              |     |
| SMS Messages                   | Import Sounds                                           | Get More So | ounds Online |     |
| Advanced                       |                                                         |             |              |     |

Step5. Scroll the bar to select "knocking". And then disable "Play sound".

| Skype™- Options                |                                                     | ×     |
|--------------------------------|-----------------------------------------------------|-------|
| General                        | Sounds                                              |       |
| S Privacy                      | When: knocking                                      | )     |
| Notifications                  | Play sound: Skype knocking sound                    |       |
| Sounds                         | Enable all sounds Reset                             |       |
| 🔊 Sound Devices                |                                                     |       |
| H Hotkeys                      | My Sound Library Double dick each sound to play it. |       |
| ☆ Connection                   |                                                     |       |
| Call Forwarding<br>& Voicemail |                                                     |       |
| 回 Video (BETA)                 |                                                     |       |
| 🔃 Updates                      |                                                     |       |
| SMS Messages                   | Import Sounds Get More Sounds Online                |       |
| 🏟 Advanced                     | Save                                                | ancel |

Click "Save" button to save configuration.

#### 6.4 Disable Skype Video

Skype video function can be disabled to avoid consuming internet bandwidth and ST-4004 server PC resource. Please disable Skype Video support as following steps.

Step 1. Select "**Tools**" tab from Skype main window.

Step 2. Select "Options".

Step 3. Select "Video".

#### Step 4. Disable "Enable Skype Video".

| 📕 General                      | Video                                                         |             |
|--------------------------------|---------------------------------------------------------------|-------------|
| S Privacy                      | Enable Skype Video                                            |             |
| Notifications                  | Select webcam:                                                | Test Webcam |
| Sounds                         |                                                               |             |
| Sound Devices                  | Start my video automatically                                  |             |
| Hotkeys                        | Automatically receive video from:                             |             |
| Connection                     | C No one<br>C People in my Contact List                       |             |
| Call Forwarding<br>& Voicemail | C Anyone who I allow to call me                               |             |
| 🔋 Video (BETA)                 | Show that I have video to:                                    |             |
| Updates                        | <ul> <li>No one</li> <li>People in my Contact List</li> </ul> |             |
| SMS Messages                   |                                                               |             |
| Advanced                       |                                                               | 1           |

Click "Save" button to save configuration.

### 7. ST-4004 Setting

There are three options (**Option**, **About** and **Exit**) when user clicks ST-4004 system tray icon at the right-bottom corner of Windows desktop.

**Option:** Basic settings of ST-4004.

About: The version of ST-4004 software.

Exit: Close ST-4004 AP, logout sub Skype and Win XP user accounts

(ST-4004\_1, ST-4004\_2, and SkyGW\_3).

#### Option

The Option includes the settings most commonly selected by users. When user clicks the **"OK"** button at the bottom of Option dialogue after making a new setting, the new setting will be activated and Option dialogue closes immediately. If user clicks the **"Apply"** button at the bottom of Option dialogue after making a new setting, the new setting will be activated immediately and user can continue to make more changes if necessary. User chooses both **"OK"** or **"Apply"** button, the new setting will be saved and user has the updated setting when user launches ST-4004 again. User can use **"Cancel"** button to cancel the changes and Option dialogue closes immediately. Besides, user can click **"Default"** button to refresh settings to default settings in every pages. There are following five pages:

General Setting Page Configure Setting Page Audio Setting Page Phone Setting Page Status Setting Page

#### 7.1 General Setting Page

This page provides the basic operation settings, including Default operation mode setting & switch key, Language, Auto start up, Area code and mobile prefix, SkypeOut country code selection, Skype Account Setting and OS User Account Setting as the below figure.

| Option 🔀 |     |                                                         | × |
|----------|-----|---------------------------------------------------------|---|
|          | Gen | neral Configure Audio Phone Status                      |   |
|          | Γ   | Default operation mode setting & switch key             |   |
|          |     | VoIP mode ( Internet phone )                            |   |
|          |     | C PSTN mode ( Regular phone )                           |   |
|          |     | Use Key # to switch between VoIP & PSTN                 |   |
|          |     | Language : English                                      |   |
|          |     | Auto start up Key-Pressed Mute delay 750 ms             |   |
|          |     | Area code and mobile prefix for dialing 03 - Add Delete |   |
|          |     | SkypeOut Country Code +44                               |   |
|          |     | Skype Account Setting Welcome to SkyGW4 Platform        |   |
|          |     | OS User Account Setting                                 |   |
|          |     | Default                                                 |   |
|          |     | OK Cancel Apply                                         |   |

#### 1. Default operation mode setting & switch key:

ST-4004 supports either VoIP or PSTN default operation mode. There are different dial tones for Skype and PSTN modes.

- 1. When user selects VoIP as the default operation mode:
  - A. Pick up an extension phone and press PBX trunk number key such as "9" from phone keypad. For example, press "0" key to hunt an available landline and press "9" to hunt an available Skype line.
  - B. Then user can dial a Skype call directly. For a landline call, user needs to dial "#" key first and then hears a PSTN dial tone. Make a landline call as user did in the past.
- 2. When user selects PSTN as the default operation mode:
- A. Pick up an extension and press "0" key from phone keypad. For example, press "0" key to hunt an available landline and press "9" to hunt an available Skype line.
- B. Then user can dial a PSTN number directly. For a Skype call, user needs to dial "#" key first and then hears a Skype dial tone. Then make a Skype call.
Default setting is VoIP mode

- 2. Language: Three languages are supported: English, Simplified Chinese, and Traditional Chinese. If user installs ST-4004 in one Windows operation system and the operation system's language is not in the above language supporting list, then Language will be set to English automatically. The default language is decided by the "Select Setup Language" setting during ST-4004 setup program is installing. However, the user interface language can be changed by changing the language selection. ST-4004 web language interface is also decided by the "Select Setup Language" setup the "Select Setup Language" setup the "Select Setup Language" setting during ST-4004 setup program is installing.
- 3. Auto Start Up: If this setting is enabled, ST-4004 program will be automatically loaded and executed when the computer operating system is started. The default setting is enable.
- 4. Area code and mobile prefix for dialing: There are default area codes for Taiwan and China. For other countries, user needs to fill in all the area codes and the mobile prefix in the country. And choose the area code user is located. Then user can dial the number directly for a local call as user does for a landline call.
- 5. SkypeOut Country Code: Standard SkypeOut call number format is "00" or "+" key + country code + local PSTN/Mobile number. With a correct country code setting, user can omit 00 + country code when making a domestic SkypeOut call.

### 7.1.1 Skype Account Setting

ST-4004 software will ask user to fill in Skype accounts information during setup. However, user can follow below steps to change Skype accounts. Step 1: Click **"Skype Account Setting"** button of General page in the GUI.

| 0 | ptio | ח                                                       | × |
|---|------|---------------------------------------------------------|---|
|   | Gen  | neral Configure Audio Phone Status                      |   |
|   | Г    | Default operation mode setting & switch key             |   |
|   |      | • VoIP mode ( Internet phone )                          |   |
|   |      | O PSTN mode ( Regular phone )                           |   |
|   |      | Use Key # to switch between VoIP & PSTN                 |   |
|   |      | Language : English                                      |   |
|   |      | Auto start up Key-Pressed Mute delay 750 ms             |   |
|   |      | Area code and mobile prefix for dialing 03 - Add Delete |   |
|   |      | SkypeOut Country Code +44                               |   |
|   |      | Skype Account Setting Welcome to SkyGW4 Platform        |   |
|   |      | OS User Account Setting                                 |   |
|   |      | Default                                                 |   |
|   |      | OK Cancel Apply                                         |   |

Step 2: Choose how many sub Skype accounts user needs in addition to the main Skype account in the ST-4004 server PC. The main Skype account will be the enterprise Skype account. For example, user needs three Skype lines for ST-4004, then user can select "2" Skype Account.

| /pe Account |                |  |
|-------------|----------------|--|
| kype 1      | (              |  |
| Skype Name  | voip-2222      |  |
| Password    | *****          |  |
|             |                |  |
| kype 2      |                |  |
| Skype Name  | voip-3333      |  |
| Password    | *****          |  |
| kype 3      |                |  |
| Skype Name  | voip-4444      |  |
| Password    | <b>***</b> *** |  |
|             |                |  |

or password- the maximum length allowed is 31 alphanumeric characters. Click "**Apply**" to save the changes.

name

Step 4: After the changes is saved, a warning message will come up to remind user to re-launch ST-4004 software. Then click "**OK**".

| ST-4004 |                |                     |             |              | ×     |
|---------|----------------|---------------------|-------------|--------------|-------|
|         | Please re-laur | ich AP to make Skyp | e account s | etting effec | tive. |
|         |                | ОК                  |             |              |       |

[Tip] Quick Skype login: After creating a Skype account, check the box of "Sign me in when Skype starts" to launch Skype immediately as below.

| Skype™                                 | - 🗆 × |
|----------------------------------------|-------|
| File View Contacts Tools Call Help     |       |
|                                        |       |
| Welcome to Skype                       |       |
| skype Name                             |       |
| Don't have a Skype Name?               |       |
| Password                               |       |
| *****                                  | _     |
| Forgot your password?                  |       |
| Sign me in when Skype starts           |       |
| ☑ Start Skype when the computer starts |       |
| Sign in                                |       |
| Sar Not Connected                      |       |

### 7.1.2 OS User Account Setting

After installed, ST-4004 software will automatically create three Windows user accounts in the ST-4004 server PC: ST-4004\_1, ST-4004\_2, and ST-4004\_3. The default password for these accounts is admin. If user wants to change OS user account or password, please refer the following steps.

Step 1: Click "OS User Account Setting" button of General page in the GUI.

| 0 | ptio | n                                                       | × |
|---|------|---------------------------------------------------------|---|
|   | Ger  | neral Configure Audio Phone Status                      |   |
|   | Г    | Default operation mode setting & switch key             |   |
|   |      | VoIP mode ( Internet phone )                            |   |
|   |      | C PSTN mode ( Regular phone )                           |   |
|   |      | Use Key # to switch between VoIP & PSTN                 |   |
|   |      | Language : English                                      |   |
|   |      | Auto start up Key-Pressed Mute delay 750 ms             |   |
|   |      | Area code and mobile prefix for dialing 03 - Add Delete |   |
|   |      | SkypeOut Country Code +44                               |   |
|   |      | Skype Account Setting <u>Welcome to SkyGW4 Platform</u> |   |
|   |      | OS User Account Setting                                 |   |
|   |      | Default                                                 |   |
|   |      | OK Cancel Apply                                         |   |

- Step 2: Choose how many extra OS user accounts user needs. In order to have four Skype lines support from ST-4004, user needs to add three OS User Accounts to match the Skype Account setting. It is recommended that user can create extra three OS User Accounts for future expansion.
- Step 3: Enter new account name-the maximum length allowed is 32 alphanumeric characters. And enter the password-the maximum length allowed is 31 alphanumeric characters. Click "**Apply**" to save the changes.
- Step 4: After modification, a warning message will come up to remind user to re-launch ST-4004 software. Then click "**OK**" to finish modification.

| ST-4004 |                                                         | ×     |
|---------|---------------------------------------------------------|-------|
|         | Please re-launch AP to make Skype account setting effec | tive. |
|         | ОК                                                      |       |

| 5 User Count | 3         |
|--------------|-----------|
| Account 1    |           |
| Account Name | ST-4004_1 |
| Password     | *****     |
| Account 2    |           |
| Account Name | ST-4004_2 |
| Password     | *****     |
| Account 3    |           |
|              | ST 4004 2 |
| Account Name | 31-4004_3 |

## 7.2 Configure Setting Page

User can configure ST-4004 to enable or disable each FXS/FSO port. When user enables one FXO port, status LED of this port will be green. When this port is enabled, ST-4004 will monitor whether the port has a real landline connection to CO side. However, the port doesn't work if user disables the port (red status LED) even there is a physical connection to CO side. When user enables one FXS port, status LED of this port will be green and Skype account for this port will work. However, ST-4004 will set this port as busy status if this port is disabled even Skype account is set.

| FX0 | <br>     | FXS- |      |      |       |
|-----|----------|------|------|------|-------|
|     | •        |      | •    | •    |       |
|     | <b>₽</b> | EXS4 | EXS3 | FXS2 | FXS1  |
|     | <br>     |      |      |      | 11101 |
| 2   |          |      |      |      |       |

- FXS: Foreign Exchange Station which can connect with analog telephone or PBX PSTN card.
- FXO: Foreign Exchange Office which can connect with landline (PSTN) or PBX extension card.

User can enable or disable FXO1~ FXO4 and FXS1~to FXS4 ports separately.

[Notice] It is strongly recommended that user enables all FXS/FXO ports for first time setup. If user doesn't enable FXO for one port, ST-4004 can't detect whether there is a landline connected or not even there is a real physical connection. If user doesn't enable FXS for one port, ST-4004 will disable the corresponding Skype account for that port.

# 7.3 Audio Setting Page

In Audio setting page, user can change audio settings including ST-4004 device volume control and Windows default audio device setting.

| eperal   Configure Audio   Pho                                                       | nne   Status                                                                      |                   |
|--------------------------------------------------------------------------------------|-----------------------------------------------------------------------------------|-------------------|
| sherar i conngare massa i ma                                                         |                                                                                   |                   |
| ST-4004 device volume contro                                                         | ol                                                                                |                   |
| Speaker                                                                              | ]                                                                                 |                   |
| Microphone                                                                           | ]                                                                                 |                   |
|                                                                                      |                                                                                   |                   |
| Windows default audio device                                                         | setting                                                                           |                   |
|                                                                                      |                                                                                   |                   |
| Specify a sound device for o<br>etc.                                                 | ther applications, such as media pl                                               | ayer,,            |
| Specify a sound device for o<br>etc.<br>Audio Out (Speaker)                          | ther applications, such as media pl                                               | ayer,,            |
| Specify a sound device for o<br>etc.<br>Audio Out (Speaker)<br>Audio In (Microphone) | ther applications, such as media pl<br>SoundMAX HD Audio 0<br>SoundMAX HD Audio I | ayer,,            |
| Specify a sound device for o<br>etc.<br>Audio Out (Speaker)<br>Audio In (Microphone) | ther applications, such as media pl<br>SoundMAX HD Audio 0<br>SoundMAX HD Audio 1 | ayer,,<br>Default |
| Specify a sound device for o<br>etc.<br>Audio Out (Speaker)<br>Audio In (Microphone) | ther applications, such as media pl                                               | ayer,,            |

**ST-4004 device volume control:** User can individually adjust the speaker and the microphone volume of ST-4004. Once the change is made, the same change will be applied for four ports. To adjust the audio wave input/output volume, drag the Microphone/speaker volume scroll bar.

[Note] If user attempts to change ST-4004 volume from Sounds and Audio Devices in control panel, ST-4004 program will adjust the volume to its default value. If user attempts to change ST-4004's microphone volume from Sounds and Audio Devices in control panel and the volume exceeds ST-4004's default value, ST-4004 will adjust the volume to its maximum value. **Windows default audio device setting:** User can select an audio device for other Windows application including audio in and audio out device. Some USB audio devices might change Windows default audio device. With this GUI, user can easily change Windows default audio device for different applications. This setting will synchronize with system's audio setting.

# 7.4 Phone Setting Page

This page provides the related configurations about phone settings, such as Ring signal frequency selection and International busy tone setting which includes Country selection and User's busy tone parameter setting as below.

| Ring signal frequency selection :   | 25       | ✓ Hz     |        |
|-------------------------------------|----------|----------|--------|
| International busy tone setting     |          |          |        |
| Country selection                   | United K | ingdom 💌 |        |
| C User's busy tone parameter settin | g        |          |        |
| Busy tone parameter                 |          | _        |        |
| Frequency 1                         | 400      | Hz       |        |
| On Period                           | 400      | ms       |        |
| Off Period                          | 400      | ms       |        |
| Frequency 2                         | 400      | Hz       |        |
| On Period                           | 400      | ms       |        |
| Off Period                          | 400      | ms       |        |
|                                     |          | D        | efault |

 Ring signal frequency selection: Here supports four types of ring signal frequency, 20Hz, 25Hz, 30Hz & 50 Hz. User can choose a proper ring signal frequency according to the ring frequency of the phone user adopts. Usually the ring signal frequency adopted in the U.S.A. is 20Hz. The ring signal frequency in Europe is 25Hz. The ring signal frequency adopted by the major countries in the world ranges from 20 to 50Hz. The default setting is 25Hz. 2. International Busy Tone Setting: User can choose user's living country from country selection list to get the familiar busy tone. When user can't find the living country from the list, user can configure the busy tone parameters themselves if they know the appropriate setting, and then click "OK".

By selecting a country, the device will activate the specific busy tone frequency and cycle adopted by local Public Switched Telephone Networks in that country. Sometimes, the connecting PBX doesn't have the exact busy tone parameter as defined in user's country. For this case, user might encounter busy tone detection and unfamiliar busy tone problems even selecting user's country. User can configure the busy tone parameters themselves if they know the appropriate setting. Enable user's busy tone parameter setting option as below figure and fill in appropriate parameters, and then click "**OK**". The parameter will be saved and active.

The default international busy tone country setting is decided by the **"Select Setup Language"** selection when ST-4004 is installed. For example, when user selects English, the default country will be United Kingdom. ST-4004 supports busy tone for 23 countries now.

# 7.5 Status Setting Page

This page shows all status of 4 ports in order to let your administrator manage effectively. ST-4004 will send the line status (H/W & S/W status, Skype status, Connect status and SkypeOut credit) to your administrator as below.

| Option                         | X                                      |
|--------------------------------|----------------------------------------|
| General Configure Audio Phone  | Status                                 |
| Status In Use                  | Detailed                               |
| 🖾 Line1 🕗 🥥                    | Line 1 :<br>ST-4004: status : HW Ready |
| 🔽 Line2 🥥 🥥                    | Skype status : Ready                   |
| 🖾 Line3 🥥 🥥                    | SkypeOut status : 2.82 EUR             |
| 🗹 Line4 😔 🥑                    | Line 2 :                               |
| Send alter to Administrator    |                                        |
| Skype Account (Chat)           | voip-skype-01                          |
| Phone number (SMS)             |                                        |
|                                |                                        |
| Send SkypeOut credit expira    | tion message                           |
| SkypeDut credit threshold      | EUR                                    |
| 🔽 Report line status via Skype | chat                                   |
| Auto-send 1                    | r] hr                                  |
| 2                              |                                        |
| ок                             | Cancel Apply                           |
|                                |                                        |

#### Status

Green: Skype Online Red: Skype Offline, Do Not Disturb or use Skype phone call

#### In Use

Red indicates a Skype call or a landline call is undergoing. Green indicates this line is ready for use.

#### **Detailed information**

Administrator can view status per port. If administrator checks box of "Line1", there will show Line1 detailed status. User can check all boxes to know four ports status.

Detailed information includes:

- 1. ST-4004 status: HW Ready or HW Fail.
- 2. Skype status: Ready, Log out, DND, Can not login or Off line.
- 3. Connect status: Free, Busy, Incoming PSTN Call, Incoming Skype call, Outgoing Skype call, or Outgoing SkypeOut call.
- 4. SkypeOut status: No SkypeOut authority, SkypeOut credit expired or how much credit does the line have.

#### Send alert to Administrator

ST-4004 can send messages to the administrator via Skype chat or SMS (Short Message Service) to inform some critical events.

Skype Account (chat): Input a Skype account which ST-4004 will send an alert message to.

Phone number (SMS): When SkypeOut credit expires or landline is not plugged in ST-4004 FSO port, ST-4004 will send a SMS message to these phone numbers.

SkypeOut credit: After checking the box of "Send SkypeOut credit expiration message", user can set SkypeOut credit threshold for sending warning message.

Report line status via Skype chat: After checking the box, ST-4004 will send line status to administrator's Skype account based on administrator's command. For example, administrator sends command "Line1" to ST-4004 and ST-4004 will reply line1 detailed status.

Auto-send: After checking the box, ST-4004 will automatically send four line's detailed status to administrator by a fixed time. The default setting is 24 hours.

[Example]1. After administrator used voip-skype-01 Skype account to send a command "Line1" to voip-1111 Skype account in ST-4004, ST-4004 will report line1 detailed status to administrator as below.

| voip-1111 (Online) Skype™ Chat                                                                                        |                               |
|----------------------------------------------------------------------------------------------------|-------------------------------|
| 📀 Add 🖹 🖻 Send Eile 🤏 🖛 More 🗙 🕶                                                                                      | Options »                     |
| Chat history enabled What does this<br>mean?                                                                          | 😋 voip-1111                   |
| voip-skype-01 says: 11:41:40 AM                                                                                       |                               |
| voip-1111 says: 11:41:41 AM                                                                                           |                               |
| Skype Account : voip-1111<br>Skype : Ready.<br>ST-4004 : Ready.<br>Connection : Free.<br>Skype Out Credit : 41.87 TWD |                               |
|                                                                                                    | Add more people to this chat! |
| emoticons A Set Font                                                                                                  | oov voip-skype-01             |
| e.                                                                                                    | (Personalise »»)              |
| a, online                                                                                                    | History on 🔒                  |

2. After administrator used voip-skype-01 Skype account to send a command "Line All" to voip-1111 Skype account in ST-4004, ST-4004 will report all lines detailed status to administrator as below.

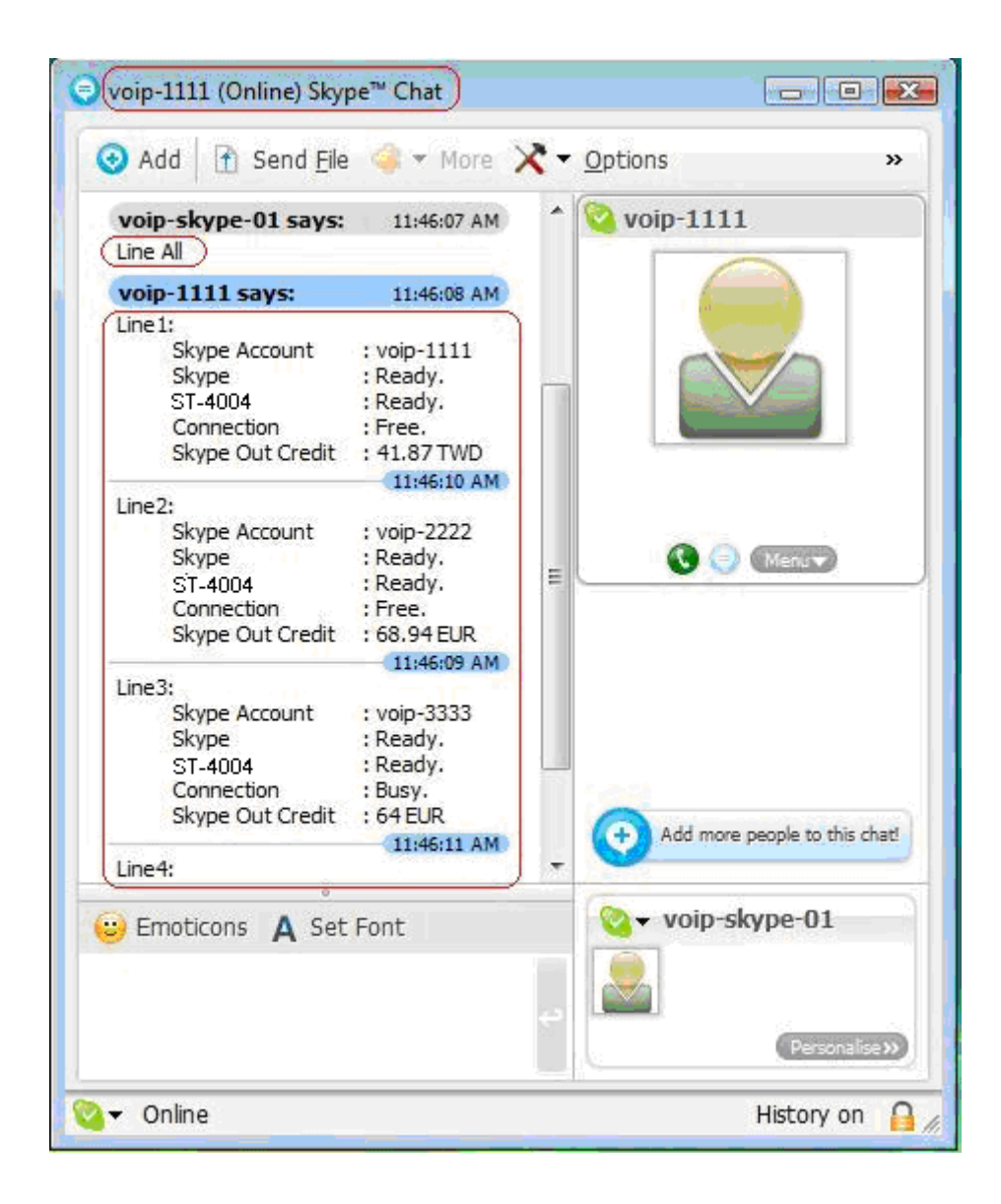

# 8. ST-4004 Administrator Web Management

# 8.1 Administrator Login

Open an internet browser and type <u>http://localhost:8080</u> or ST-4004 Server PC 's IP (like <u>http://192.168.33.197:8080</u>) in the address bar of the browser. This will open a "Welcome to ST-4004 platform" page. Then user can login by typing user name and password. The default value for both "**User Name**" and "**Password**" are "**admin**". If the administrator doesn't want to type User name and Password every time when he/she enters the welcome page, please check the "**Remember me**" box.

### Welcome to ST-4004 Platform

| CLARCE C |                                     | 30.43          |
|----------|-------------------------------------|----------------|
|          | User Login                          | and the second |
|          | User Name Password Remember me      |                |
|          | Copyright 2008 All rights reserved. |                |

[Note] Administrator can modify User name and Password from Profile tab and click **Save** button. Please refer to 8.2.1 for details.

## 8.2 Administrator Web Page

In this page, administrator can have below options.

- Users: Add, delete, or modify user account.
- Phonebook: Add, delete, or modify public phonebook.
- Call Log: View all call logs.
- Tool: Import or export phonebook and call log.
- Profile: Modify administrator's information.
- Logout: Administrator logs out.

|      | W              | elcon          | ne to S  | ST-400      | 4 Platform |                            |
|------|----------------|----------------|----------|-------------|------------|----------------------------|
| User | S Phonebook    | Call Log       | Tool     | Profile     |            | Welcome Admin<br>3/12/2007 |
|      |                |                |          | User Lis    | st         |                            |
|      |                |                |          |             |            |                            |
|      | Show 10 💌 page | e              | Add User | Delete User | Pages: 1/D | Goto Page: 💌               |
|      | User Name 🔺    | <u>User ID</u> | User     | Туре        | Contact    | Comment                    |

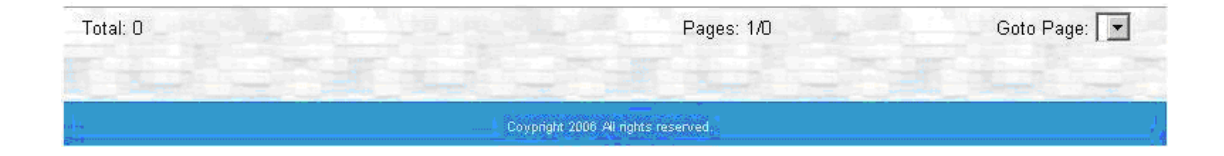

### 8.2.1 View & Modify Administrator's Information

Click **Profile** at the top panel, administrator can view administrator's information.

|       | Welco              | me to ST-4004                                                                                               | Platform |                                      |
|-------|--------------------|----------------------------------------------------------------------------------------------------|----------|--------------------------------------|
| Users | Phonebook Call Log | Tool Profile                                                                                                |          | Logout<br>Welcome Admin<br>3/12/2007 |
|       |                    | Profile                                                                                                    |          |                                      |
|       | *Con               | *User Name admin<br>*UserID 0<br>*Password<br>firm Password<br>User Type Administrator<br>Comments<br>admin |          |                                      |
|       |                    | Save                                                                                                    |          |                                      |

User can modify User name and Password from **Profile** and click **Save** button.

### 8.2.2 Administrator Logout

Click Logout button at the right top corner of the screen to logout.

|      | V              | Velco          | me to    | ST-40       | 04 Platforn | n                          |
|------|----------------|----------------|----------|-------------|-------------|----------------------------|
| User | s Phonebook    | Call Log       | Tool     | Profile     |             | Welcome Admin<br>3/12/2007 |
|      |                |                |          | User Lis    | st          |                            |
|      |                |                | Tran 1   |             |             | A CONTRACT OF              |
|      | Show 10 💌 page |                | Add User | Delete User | Pages: 1/0  | Goto Page: 💌               |
|      | User Name      | <u>User ID</u> | User     | Туре        | Contact     | Comment                    |

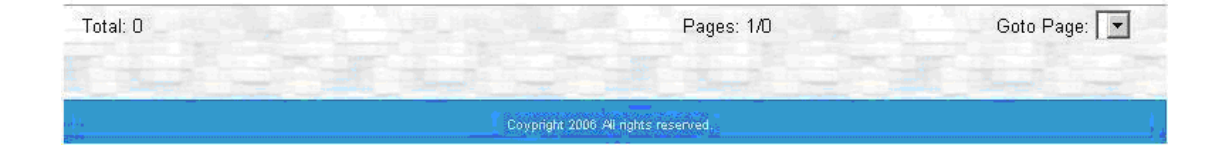

# 8.3 User Account Management

Click Users at the top panel, administrator can view the list of all users.

|            |             | v           | Velco    | me to S     | ST-40      | 04 Platfo  | orm                                  |
|------------|-------------|-------------|----------|-------------|------------|------------|--------------------------------------|
| 0          | sers        | Phonebook   | Call Log | Tool        | Profile    |            | Logout<br>Welcome Admin<br>3/12/2007 |
|            |             |             |          | U           | lser Lis   | t          |                                      |
|            | n) Sho      | w 10 - page | (        | Add User)   | elete User | Pages: 1/1 | Goto Page: 1                         |
|            | Us          | er Name     | User ID  | User Typ    | e ) .      | Contact    | Comment                              |
| <b>I</b>   | <u>Judy</u> | 10          | 01       | Normal User | 0          |            |                                      |
| <b>₽</b> 2 | Alice       | 10          | 02       | Normal User | 0          |            |                                      |

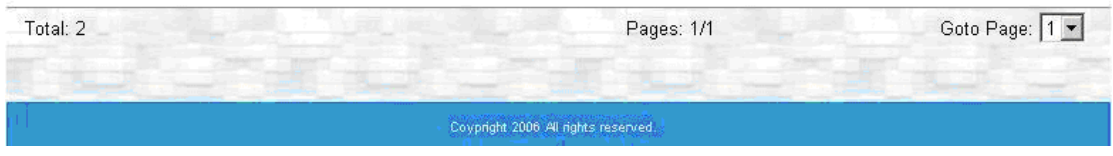

- All: Check All box to select all users.
- Show 10/20/50 Page: Show 10, 20, or 50 users in one page.
- User Type: There are two kinds of users: Normal User and Administrator.

Administrator can sort the list by clicking "User Name" or "User ID" tab.

### 8.3.1 Add User

Click **Users** at the top panel and then click the **Add User** button to add an user.

User must log in as an administrator to add user accounts. The required information includes **User Name**, **User ID** and **Password**. Every user can use his/her **User Name** to login to manage his/her own private phonebook. Every user is assigned a unique **User ID**. When necessary changes are done, click **Save** button to save the configuration, or click **Save&Next** button to save the current entry and continue to add a new user.

| Users | Phonebook Call Log | Tool       | Profile  |                | Welcome Adm<br>3/12/20 |
|-------|--------------------|------------|----------|----------------|------------------------|
|       |                    | ŀ          | Add User |                |                        |
|       |                    |            |          |                |                        |
|       | *i leer            | Name Judy  |          | (2~7 A~7 0~9 ) |                        |
|       |                    | JserID 101 |          | (0~9)          |                        |
|       | *Pas               | sword •••  |          |                |                        |
|       | *Confirm Pas       | sword 👀    |          |                |                        |
|       | *Usei              | r Tpye Nom | al User  |                |                        |
|       | Com                | ments      |          |                |                        |
|       |                    |            |          |                |                        |
|       |                    |            |          |                |                        |
|       |                    |            |          |                |                        |
|       |                    |            |          |                |                        |
|       |                    | -          |          |                | -                      |

\* Fields marked with an asterisk are required information.

### 8.3.2 View & Modify User's Information

Click **Users** at the top panel, administrator can view the list of all users.

| φ1 c | ,             | Welco          | ome to      | ST-40       | 04 Platforn | n                                      |
|------|---------------|----------------|-------------|-------------|-------------|----------------------------------------|
| Usei | rs Phonebook  | < Call Log     | Tool        | Profile     |             | [Logout]<br>Welcome Admin<br>3/12/2007 |
|      |               |                |             | User Lis    | st          |                                        |
|      |               |                |             |             |             |                                        |
|      | Show 10 💌 pag | ge             | Add User    | Delete User | Pages: 1/1  | Goto Page: 1 💌                         |
|      | User Name 🔺   | <u>User ID</u> | User        | Туре        | Contact     | Comment                                |
| □ 1  | (Judy)        | 101            | Normal User | 0           |             |                                        |
| 2    | <u>Alice</u>  | 102            | Normal User | 0           |             |                                        |

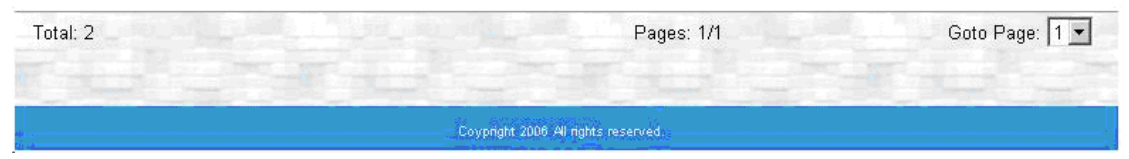

Administrator can click user's name to modify password and comments. When the modification is completed, click **Save** button to save the changes.

|       | W         | elcom                                            | e to S                                                                                                    | T-400               | 4 Platform |                            |
|-------|-----------|--------------------------------------------------|----------------------------------------------------------------------------------------------------|---------------------|------------|----------------------------|
| Users | Phonebook | Call Log                                         | Tool                                                                                                    | Profile             |            | Welcome Admin<br>3/12/2007 |
|       |           |                                                  | User                                                                                                    | Inform              | ation      |                            |
|       | *(        | *User<br>*<br>*Pas<br>Confirm Pas<br>*Use<br>Con | Name Judy<br>UserID 101<br>ssword<br>sword<br>sword sword<br>sword<br>sw | nal User            |            |                            |
|       |           |                                                  |                                                                                                    | <u>Next&gt;&gt;</u> |            |                            |
|       |           |                                                  |                                                                                                    |                     |            |                            |
|       |           | Save                                             | Delete Use                                                                                                    | er Phone            | Book Back  | TUC-                       |

[Note] After viewing the detailed information, administrator can decide to delete the user by clicking **Delete User** button. Or administrator can view the user's personal phone book by clicking **Phone Book** button.

### 8.3.3 Delete User

Click **Users** at the top panel and then check the box of the user whom administrator wants to delete. Click **Delete User** button to delete the user.

|     | ۷                  | Velco    | me to S⁼    | F-4004 Platform       | 1                         |
|-----|--------------------|----------|-------------|-----------------------|---------------------------|
| Use | rs Phonebook       | Call Log | Tool        | Profile               | [Logout]<br>Welcome Admin |
|     |                    |          | U           | ser List              | 5/12/2007                 |
|     | Show 10 💌 pag      | je       | Add User    | elete User Pages: 1/1 | Goto Page: 1 💌            |
|     | <u>User Name</u> 🔺 | User ID  | User Type   | Contact               | Comment                   |
| 🗖 1 | <u>Judy</u>        | 101      | Normal User | 0                     |                           |
| 2   | Alice              | 102      | Normal User | 0                     |                           |

## 8.4 Public Phonebook Management

Click **Phonebook** at the top panel to view public contacts list.

| [Logo                    |                   |                |              | <del>220-2</del> 7-17 | 100 B 12<br>80 - 10 |         |
|--------------------------|-------------------|----------------|--------------|-----------------------|---------------------|---------|
| Welcome Adm              |                   | Profile        | Tool         | Call Log              | Phonebook           | Users   |
| 3/12/20                  |                   |                |              |                       |                     |         |
|                          | tact              | olic Conta     | Pul          |                       |                     |         |
|                          |                   |                |              |                       |                     | -       |
|                          |                   |                |              |                       |                     |         |
| Goto Page: 💌             | act) Pages: 1/0   | Del Contac     | Add Contact  |                       | w 10 💌 page         | All Sho |
| STN1#3) (PSTN2#4)) Group | #1) Elamo(ut2/#2) | Claure Quet (# | Susad Dial/# | Halmana) (            | Anna Anna           | Class   |

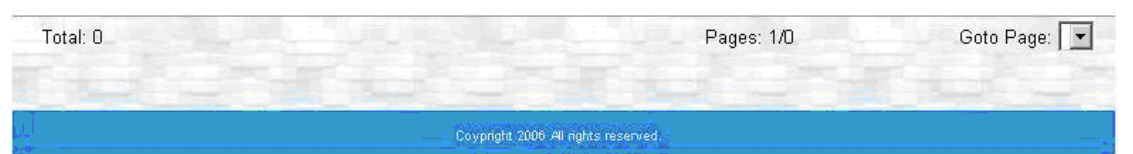

- Add Contact: Add new public contacts
- Del Contact: Delete public contacts
- Speed-Dial (#0): Contact's speed-dial number
- SkypeOut1 (#1): Contact's phone number 1 via SkypeOut.
- SkypeOut2 (#2): Contact's phone number 2 via SkypeOut.
- PSTN1 (#3): Contact's phone number 3 via PSTN.
- PSTN2 (#4): Contact 's phone number 4 via PSTN.
- Group: There are 6 groups including Colleague, Customer, Family, Friend, Schoolmate and Others. Through an appropriate group setting, user can find a specific contact through Group searching.

Administrator can sort the list by clicking the tab for Skype Account, Nickname, Speed-Dial (#0), SkypeOut1 (#1), SkypeOut2 (#2), PSTN1 (#3), PSTN2 (#4) or Group.

### 8.4.1 Add Public Phonebook Contacts

Click **Phonebook** at the top panel, and then click the **Add Contact** button to add a contact.

|            | V            | Velco           | me to S        | T-4004        | Platfor       | m                |                  |              |
|------------|--------------|-----------------|----------------|---------------|---------------|------------------|------------------|--------------|
| Heere      |              | Coll Log        | Tool           | Brofile       |               |                  | Welce            | [Logout      |
| Users      | Phonebook    | Call Lug        | 1001           | Fione         |               |                  | werco            | 3/12/2007    |
|            |              |                 | Publ           | lic Conta     | ct            |                  |                  |              |
|            |              |                 |                |               |               |                  |                  |              |
| I All Sho  | ow 10 💌 page |                 | Add Contact    | Del Contact   | Pages: 1/0    |                  | Goto Pa          | age: 💽       |
| <u>Sky</u> | pe Account 🔺 | <u>Nickname</u> | Speed-Dial(#0) | SkypeOut1(#1) | SkypeOut2(#2) | <u>PSTN1(#3)</u> | <u>PSTN2(#4)</u> | <u>Group</u> |

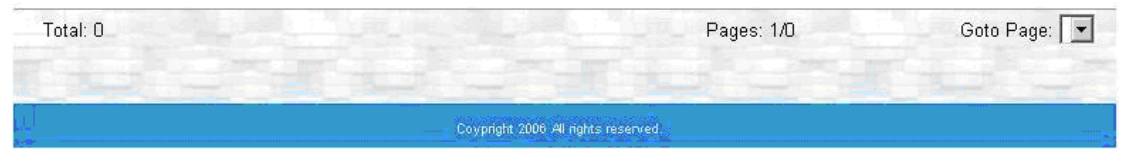

User needs to log in as an administrator to add public contacts. The required information includes **Skype account**, **Speed-Dial** and **Group**. When the changes are done, click **Save** button to save the configuration, or click **Save&Next** button to save the current entry and continue to add a new contact.

| Users Phonebook Call Log To                                                                                                 | 0001-400-                                                                                                | + Fiatronnii<br>[Logout]<br>Welcome Admin                                                                                                    |
|----------------------------------------------------------------------------------------------------|----------------------------------------------------------------------------------------------------|----------------------------------------------------------------------------------------------------|
|                                                                                                    | Add Conta                                                                                                | 3/12/2007<br>ct                                                                                                    |
| *Skype Account<br>Nickname<br>*Speed Dial<br>SkypeOut 1<br>SkypeOut 2<br>PSTN 1<br>PSTN 2<br>Delay Time<br>E-mail<br>*Group | ojuichen<br>Apple<br>17<br>1088635123456<br>10886910123456<br>1*035123456<br>1*0910123456<br>2<br>Second | (Skype account or SkypeOut number)<br>(0~9 only)<br>(0~9,+,* only)<br>(0~9,+,* only)<br>(0~9,* only)<br>(0~9,* only)<br>d (Delay time for each *)<br>(eg: username@yahoo.com) |
| Save                                                                                                    | Colleague<br>Customer<br>Friend<br>Schoolmate<br>Dthers<br>Save & Next Rese                              | t Cancel                                                                                                    |

- 1. Maximum 32 characters for Skype account.
- Maximum 20 characters for Nickname, Speed Dial, SkypeOut 1, SkypeOut 2, PSTN 1 or PSTN 2.
- 3. Delay time for each "\*"key: Sometimes user needs to add a delay time for a landline call. For Example, phone number is 0\*123456789 and delay time for each "\*"key is 2 seconds. When ST-4004 dials above phone number, it will get a PSTN dial tone by dial "0" first, then add 2 seconds delay before dialing the destination phone number. There are options 1~9 seconds for each "\*".
- 4. Maximum 50 characters for E-mail address.
- 5. Group: There are 6 groups including Colleague, Customer, Family, Friend, Schoolmate and Others. Through an appropriate group setting, user can find a specific contact through Group searching.

### 8.4.2 View & Modify Public Phonebook

Click **Phonebook** at the top panel to manage public phonebook.

| l. I                                        | Nelco               | me to S        | T-4004        | 1 Platfo           | rm              |                  |           |
|---------------------------------------------|---------------------|----------------|---------------|--------------------|-----------------|------------------|-----------|
| Users Phonebook                             | Call Log            | Tool           | Profile       |                    |                 | Welco            | me Admin  |
|                                             |                     | Publ           | lic Conta     | ct                 | and there       |                  | 5/12/2001 |
|                                             |                     |                |               | Sec. 1             |                 | 1                |           |
| All Show 10   page                          |                     | Add Contact    | Del Contact   | Pages: 1/1         |                 | Goto P           | age: 1 💌  |
| Skype Account                               | <u>Nickname</u>     | Speed-Dial(#0) | SkypeOut1(#1) | SkypeOut2(#2)      | PSTN1(#3)       | <u>PSTN2(#4)</u> | Group     |
| □ 1 <u>lojuichen</u><br>Click for detail in | Apple<br>nformation | 117            | 0088635123456 | 0088691012345<br>6 | 9*03512345<br>6 | 9*09101234<br>56 | Colleague |
| Total: 1                                    |                     |                |               | Pages: 1/1         |                 | Goto F           | Page: 1 💌 |

If administrator wants to modify contact's information, click user's Skype account. Any information can be modified except the Skype Account. When the modification is completed, click **Save** button to save the changes.

| Jsers Phonebook Call Log   | Tool P              | rofile Welcome Ad<br>3/12/7         |
|----------------------------|---------------------|-------------------------------------|
|                            | Contact I           | nformation                          |
| *Skype Accou               | nt lojuichen        | (Skype account or SkypeOut number)  |
| Nicknam                    | e Apple             |                                     |
| "Speed Di<br>SkyneOut      | 1 0088635123456     | (number 0~9 only)<br>(0~9 + * only) |
| SkypeOut                   | 2 00886910123456    | $(0^{\circ}9, +, 0^{\circ})$        |
| PSTN                       | 1 9*035123456       | (0~9,* only)                        |
| PSTN                       | 2 9*0910123456      | (0~9,* only)                        |
| Delay Tim                  | e <mark>2)</mark> s | econd (Delay time for each *)       |
| E-ma                       |                     | (eg: username@yahoo.com)            |
| GIUU                       | h Coneadoe          |                                     |
|                            |                     |                                     |
|                            |                     |                                     |
| NET BOOT STOLEN AND STOLEN |                     |                                     |

[Note] At contact information page, administrator can click Delete Contact

button to delete the contact.

### 8.4.3 Delete Public Phonebook Contacts

Click **Phonebook** at the top panel and click the check box before the user. Then click **Del Contact** button to delete the user if administrator wants to delete this user.

| Users          | Phonebook    | Call Log | Tool           | Profile       |                    |                  | Welco            | me Ad<br>3/1 <u>2/2</u> |
|----------------|--------------|----------|----------------|---------------|--------------------|------------------|------------------|-------------------------|
|                | 100          |          | Publ           | lic Conta     | ct                 |                  |                  |                         |
|                |              |          |                |               |                    |                  |                  |                         |
| All Sho        | ow 10 💌 page |          | Add Contact    | Del Contact   | Pages: 1/1         |                  | Goto P           | age: 1                  |
| <u>Sk</u> y    | pe Account 🔺 | Nickname | Speed-Dial(#0) | SkypeOut1(#1) | SkypeOut2(#2)      | <u>PSTN1(#3)</u> | <u>PSTN2(#4)</u> | Grou                    |
| 1 <u>lojui</u> | chen         | Apple    | 117            | 0088635123456 | 0088691012345<br>6 | 9*03512345<br>6  | 9*09101234<br>56 | Others                  |
|                |              |          |                |               |                    |                  |                  |                         |

| Total: 1 | Pages: 1/1                      | Goto Page: 1 💌 |
|----------|---------------------------------|----------------|
|          |                                 |                |
| Do       | right 2006 All rights reserved. | 1              |

# 8.5 Call Log

Click Call Log at the top panel to view detailed call record list of all users.

|          | N                   | Nelco    | ne to S       | T-4004        | Platfor     | m        |                |
|----------|---------------------|----------|---------------|---------------|-------------|----------|----------------|
| li.<br>L | Jsers Phonebook     | Call Log | Tool          | Profile       |             | _        | Welcome Admi   |
|          |                     |          | Ca            | all Logs      | 1917 - Ton  |          | 3/12/200       |
| Fro      | m Mar 💌 / 01 💌 / 2  | 2007 💽   | to Mar 💌 /    | 12 💌 / 2007 💌 | Retrieve    |          |                |
| Sho      | w 10 💌 page         |          |               | Pa            | iges: 1/1   |          | Goto Page: 1 💌 |
|          | Date 🗸              | User ID  | Contact       | Direction     | <u>Type</u> | Duration | Cost           |
| 1        | 2007-03-12 16:54:08 |          | judy.lo.      | incoming      | skypecall   | 00:00:07 |                |
| 2        | 2007-03-12 16:27:15 | 0        | lojuichen     | outgoing      | skypecall   | 00:13:10 |                |
| З        | 2007-03-12 16:26:45 | 102      | xxxxxtest     | outgoing      | skypecall   | 00:10:47 |                |
| -4       | 2007-03-12 16:16:43 | 101      | +886800024365 | i outgoing    | skypeout    | 00:00:31 | EUR            |
| 5        | 2007-03-12 16:03:15 | 101      | blue.color    | outgoing      | skypecall   | 00:02:26 |                |
| 6        | 2007-03-12 16:01:06 | 101      | echo123       | outgoing      | skypecall   | 00:00:47 |                |

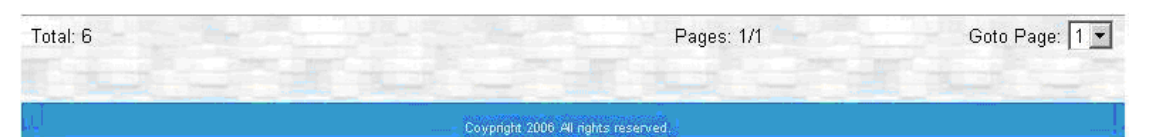

- Retrieve: Get call logs in a period
- Direction: Incoming call or outgoing call.
- Type: Skype, SkypeOut

# 8.6 Tool

User must log in as an administrator to export or import data and backup call logs. Then click **Tool** at the top panel.

| Welcome to s                                         | ST-4004 Platform                             |
|------------------------------------------------------|----------------------------------------------|
| Users Phonebook Call Log Tool                        | Logeut<br>Profile Welcome Admir<br>3/12/2000 |
| Import / E                                           | Export Contact File                          |
| Export Data to an Excel File:                        | Excort                                       |
| Import Data from an Excel File:                      | [Import]                                     |
| Backup Call log:<br>From Mar • / 01 • / 2007 • to Ma | ar 💌 / 12 💌 / 2007 💌 🛛 Backup                |
| Covpr                                                | nght 2006 All nghts reserved.                |

Export Data to an Excel File: Only supports Excel file format now.

Administrator can use this function to export contacts data to an excel file for easier modification and then use Import Data from an Excel File function to upload to ST-4004 for use. Check the boxes of **All Users' Information**, **Public Contacts**, or **Private Contacts** which administrator needs and then click **Export** button to export data to a file.

- Import Data from an Excel File: Only supports Excel file format now.
  Administrator can use this function to upload user
  information and contact phone book to ST-4004. Click
  Browse button to choose a file, then click Import button to
  import the file.
- Backup Call log: Select the period which you are interested, then click Backup button to back up the call logs.

# 9. ST-4004 User Management

After administrator adds an account for one user, this user can use his/her own account to login ST-4004 via IE. Open user's IE browser and type in <a href="http://IP:8080">http://IP:8080</a> (like <a href="http://IP:8080">http://IP:8080</a> (like <a href="http://IP:8080">http://IP:8080</a> (lik

# 9.1 User Setting Page

In this page, user has below options.

- Phonebook: Add, delete, or modify private phonebook. View public phonebook.
- Call Log: View personal call log.
- **Profile**: Modify user's information.
- My Skype: Get user's contact list from Skype for easy private phonebook editing.
- **FAQ**: Frequently asked questions.
- Logout: User logs out.

|                                     | V                   | Velcor                    | ne to S           | T-4004        | Platfor              | m                |                     |                 |
|-------------------------------------|---------------------|---------------------------|-------------------|---------------|----------------------|------------------|---------------------|-----------------|
| Phonebook Call                      | Log                 | Profile                   | My Skype          | (FAQ)         |                      |                  | Welcome<br>3/       | Judy<br>12/2007 |
|                                     |                     |                           | Priv              | ate Conta     | ct                   |                  |                     |                 |
| [Private Contact] [Private Contact] | ublic C<br>rivate c | ontact]<br>:ontact: "101" | + " * " + Speed-D | ial + "#"     |                      |                  |                     |                 |
| All Show 10                         | page                |                           | Add Contact       | Del Contact   | Pages: 1/0           |                  | Goto Page:          |                 |
| Skype Accou                         | <u>int</u> 🔺        | <u>Nickname</u>           | Speed-Dial(#0     | SkypeOut1(#1) | <u>SkypeOut2(#2)</u> | <u>PSTN1(#3)</u> | <u>PSTN2(#4)</u> GI | roup            |

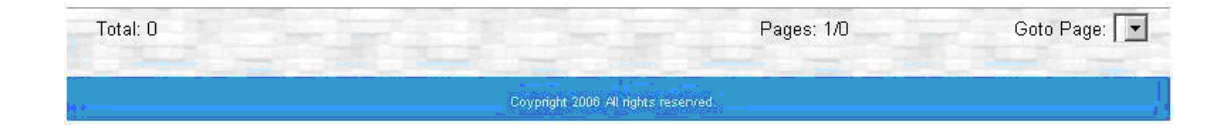

### 9.1.1 View & Modify User's Information

Click **Profile** at the top panel, user can view and manage user's information.

| 1.5       | W        | 'elcor  | ne to S                                                                   | T-400                                           | 4 Platfor | m                         |
|-----------|----------|---------|---------------------------------------------------------------------------|-------------------------------------------------|-----------|---------------------------|
| Phonebook | Call Log | Profile | My Skype                                                                  | FAQ                                             |           | Welcome Judy<br>3/12/2007 |
|           |          |         |                                                                           | Profile                                         |           | J) TELEVOT                |
|           |          | *Cor    | *User Nam<br>*Userl[<br>*Password<br>firm Password<br>User Typ<br>Comment | e Judy<br>) 101<br>d <b>•••</b><br>e Normal Use |           |                           |
|           |          |         |                                                                           | Save                                            |           |                           |
|           |          |         | Coyprigh                                                                  | t 2006 All rights res                           | arved.    |                           |

User can modify password and comments data form Profile page. Click **Save** button to save after modification.

### 9.1.2 User Logout

Click **Logout** button at the right-top corner of screen to log out.

|                                          | V                                 | Velcon                      | ne to S            | T-4004        | Platfor       | n         |           |           |
|------------------------------------------|-----------------------------------|-----------------------------|--------------------|---------------|---------------|-----------|-----------|-----------|
| Phonebook                                | Call Log                          | Profile                     | My Skype           | FAQ           | • <u> </u>    |           | Welco     | me Judy   |
|                                          | 1                                 |                             | Priva              | ate Conta     | ct            |           |           | CITE/ROAT |
| [ <b>Private Conta</b><br>For example, t | ct] [Public C<br>o dial private d | ontact]<br>contact: "101" · | + " * " + Speed-Di | al + "#"      |               |           |           |           |
| All Show                                 | 10 💌 page                         |                             | Add Contact        | Del Contact   | Pages: 1/0    |           | Goto Pa   | ge: 💌     |
| Skyp                                     | e Account 🔺                       | Nickname                    | Speed-Dial(#0)     | SkypeOut1(#1) | SkypeOut2(#2) | PSTN1(#3) | PSTN2(#4) | Group     |

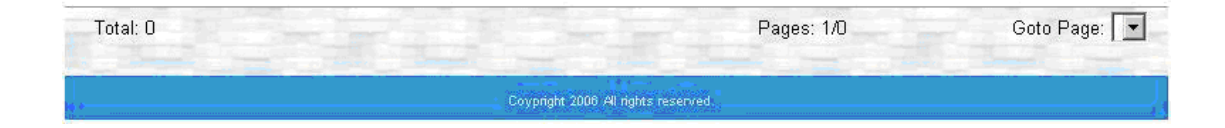

## 9.2 Private Phonebook Management

Click **Phonebook** at the top panel to view private contacts list.

|                 | Welcome to ST-4004 Platform |                |                   |           |                                       |                        |                     |  |  |  |  |
|-----------------|-----------------------------|----------------|-------------------|-----------|---------------------------------------|------------------------|---------------------|--|--|--|--|
| Phonebook       | Call I ng                   | Profile        | My Skype          | FAQ       | · · · · · · · · · · · · · · · · · · · | Wei                    | Logout<br>come Judy |  |  |  |  |
| Choice out      |                             |                | ov                |           |                                       |                        | 3/12/2007           |  |  |  |  |
|                 |                             |                | Priva             | ate Con   | tact                                  |                        |                     |  |  |  |  |
| (Private Contac | t) (Public Co               | ntact ))       |                   |           |                                       |                        |                     |  |  |  |  |
| For example, to | o dial private co           | ntact: "101" · | + " * " + Speed-D | ial + "#" | -                                     |                        | _                   |  |  |  |  |
| All Show        | 10 💌 page                   |                | (Add Contact)     | (Del Cont | act) Pages: 1/0                       | Goto I                 | Þage: 💽             |  |  |  |  |
| Skype           | Account                     | Nickname       | (Speed-Dial(#0)   | SkypeOut1 | #1) (SkypeOut2(#2)                    | (PSTN1(#3)) (PSTN2(#4) | Group               |  |  |  |  |

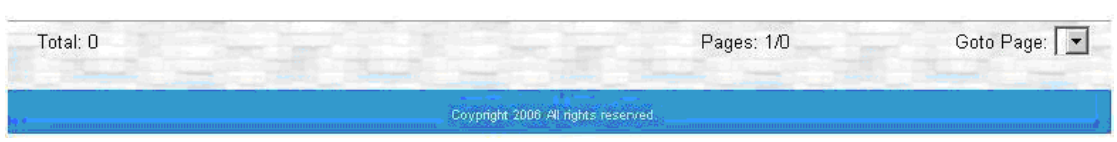

- Public Contact: User can view public contact list.
- Private Contact: User can add, delete or edit his/her own contact list in the private phonebook.
- Add Contact: Add new private contacts.
- **Del Contact**: Delete private contacts.
- **Speed-Dial (#0)**: Contact's speed-dial number
- SkypeOut1 (#1): Contact 's phone number 1 via SkypeOut.
- SkypeOut2 (#2): Contact 's phone number 2 via SkypeOut.
- **PSTN1 (#3)**: Contact 's phone number 3 via PSTN.
- **PSTN2 (#4)**: Contact 's phone number 4 via PSTN.
- **Group**: There are six groups including Colleague, Customer, Family, Friend, Schoolmate and Others.

User can sort the list by clicking the tab of Skype Account, Nickname, Speed-Dial (#0), SkypeOut1 (#1), SkypeOut2 (#2), PSTN1 (#3), PSTN2 (#4) or Group.

### 9.2.1 Add Private Contacts

Click **Phonebook** at the top panel and choose **Private Contact**, then click **Add Contact** button to add contacts.

|                                  | Welcome to ST-4004 Platform       |                           |                    |                      |               |           |           |         |  |  |  |  |
|----------------------------------|-----------------------------------|---------------------------|--------------------|----------------------|---------------|-----------|-----------|---------|--|--|--|--|
| Phonebook                        | Call Log                          | Profile                   | My Skype           | FAQ                  |               |           | Welco     | me Judy |  |  |  |  |
|                                  | 1                                 |                           | Priva              | ate Conta            | ct            |           |           |         |  |  |  |  |
| (Private Conta<br>For example, t | ct) [Public C<br>o dial private c | ontact]<br>:ontact: "101" | + " * " + Speed-Di | al + "#"             |               |           | -         |         |  |  |  |  |
| All Show                         | 10 💌 page                         |                           | (Add Contact)      | Del Contact          | Pages: 1/0    |           | Goto Pa   | ge: 🔽   |  |  |  |  |
| Skyp                             | e Account 🔺                       | <u>Nickname</u>           | Speed-Dial(#0)     | <u>SkypeOut1(#1)</u> | SkypeOut2(#2) | PSTN1(#3) | PSTN2(#4) | Group   |  |  |  |  |

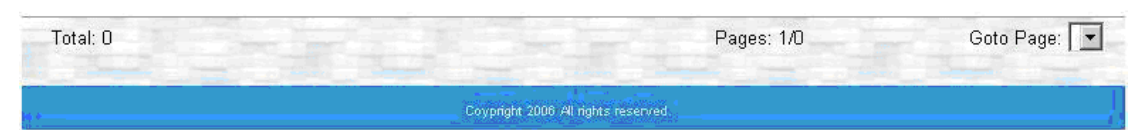

User needs to fill in required information like **Skype Account**, **Speed-Dial** and **Group**. When user finishes editing, click **Save** button to save the configuration, or click **Save&Next** button to save the current entry and continue to add a new private contact.

| Welcome to ST-4004 Platform |          |                                                                            |                                                                                |                  |                                                                         |
|-----------------------------|----------|----------------------------------------------------------------------------|--------------------------------------------------------------------------------|------------------|-------------------------------------------------------------------------|
| Phonebook                   | Call Log | Profile                                                                    | My Skype                                                                       | FAQ              | Welcome Jud<br>3/12/200                                                 |
| - 2.                        |          |                                                                            | Add                                                                            | d Conta          | ct                                                                      |
|                             |          | *Skype Account <mark>blue.color</mark><br>Nickname Blue<br>*Speed Dial 999 |                                                                                |                  | (Skype account or SkypeOut number)<br>(0~9 only)                        |
|                             |          | SkypeOu<br>SkypeOu<br>PSTN                                                 | ut 1  <br>ut 2  <br>N 1                                                        |                  | (0~9,+,* only)<br>(0~9,+,* only)<br>(0~9,* only)                        |
|                             |          | PSTN<br>Delay Tir<br>E-m                                                   | N 2  <br>me  2<br>nail                                                         | second           | (0~9,* only)<br>I (Delay time for each *)<br>I (eq: username@vahoo.com) |
|                             |          | *Gro                                                                       | Dup Others<br>Colleague<br>Customer<br>Family<br>Friend<br>Schoolmat<br>Others | •<br>•           |                                                                         |
|                             |          | Save                                                                       | Save & Ne                                                                      | 2006 All Johnson | Cancel                                                                  |

- 1. Maximum 32 characters for a Skype account.
- Maximum 20 characters for Nickname, Speed Dial, SkypeOut 1, SkypeOut 2, PSTN 1 or PSTN 2.
- 3. Delay time for each "\*"key: Sometimes user needs to add a delay time for a regular landline call. For Example, phone number is 0\*123456789 and the delay time for each "\*"key is 2 seconds. When ST-4004 dials above phone number, it will get a PSTN dial tone by digit "0" first, then add 2 seconds delay before dialing the destination phone number. Each "\*" can stand for 1~9 seconds.
- 4. Maximum 50 characters for E-mail address.
- 5. Group: There are 6 groups including Colleague, Customer, Family, Friend, Schoolmate and Others. With appropriate group setting, user can find specific contact through Group searching.
### 9.2.2 View & Modify Private Contacts

Click **Phonebook** at top panel, and then click **Private Contact** to view private phonebook.

|                      |               | 24              |                     |               |               |              |                  | [Log            |
|----------------------|---------------|-----------------|---------------------|---------------|---------------|--------------|------------------|-----------------|
| onebook              | Call Log      | Profile         | My Skype            | FAQ           |               |              | Welco            | ome J<br>3/12/2 |
|                      |               |                 | Priva               | te Conta      | ct            |              |                  |                 |
| vate Contact D       | [ Public C    | contact1        |                     |               |               |              |                  |                 |
| example, to dia      | al private o  | contact: "101"  | + " * " + Speed-Dia | al + "#"      |               |              |                  |                 |
| 🗖 All Show 10 💌 page |               |                 | Add Contact         | Del Contact   | Pages: 1/1    | Goto Page: 1 |                  |                 |
| Skype Ac             | count 🔺       | <u>Nickname</u> | Speed-Dial(#0)      | SkypeOut1(#1) | SkypeOut2(#2) | PSTN1(#3)    | <u>PSTN2(#4)</u> | Grou            |
| 1 (blue.color        |               | Blue            | 999                 |               |               |              |                  | Friend          |
| Click                | for detail in | iformation      |                     |               |               |              |                  |                 |
| Chen                 | IOI COLLE I   |                 |                     |               |               |              |                  |                 |
|                      |               |                 |                     |               |               |              |                  |                 |
|                      |               |                 |                     |               |               |              |                  |                 |
|                      |               |                 |                     |               |               |              |                  |                 |
|                      |               |                 |                     |               |               |              |                  |                 |
|                      |               |                 |                     |               |               |              |                  |                 |
|                      |               |                 |                     |               |               |              |                  |                 |
|                      |               |                 |                     |               |               |              |                  |                 |

If user wants to modify contact's information, click user's Skype account. Any information can be modified except the Skype account. When the modification is completed, click **Save** button to save the changes.

| Phonebook | Call Log Pr                                     | ofile M                                                                                             | ly Skype            | FAQ        |                                                                                                    | Welcome Judy<br>3/12/200 |
|-----------|-------------------------------------------------|----------------------------------------------------------------------------------------------------|---------------------|------------|----------------------------------------------------------------------------------------------------|--------------------------|
|           |                                                 | C                                                                                                   | Contac              | t Info     | rmation                                                                                                    |                          |
|           | *Skype /<br>Nii<br>*Spe<br>Skyj<br>Skyj<br>Del: | Account bit<br>ckname<br>peout 1<br>peout 2<br>PSTN 1<br>PSTN 2<br>ay Time<br>E-mail<br>FGroup<br>F | ue.color<br>Ve<br>9 | ) secon    | (Skype account or Skyp<br>(number 0~9 only)<br>(0~9,+,* only)<br>(0~9,+,* only)<br>(0~9,* only)<br>(0~9,* only)<br>(0~9,* only)<br>d (Delay time for each *)<br>(eg. username@yahoo.d | eOut number)<br>com)     |
|           |                                                 | Save                                                                                                | Deli<br>Coveriate   | ete Contac | t Cancel                                                                                                    | 100                      |

### 9.2.3 Delete Private Contacts

Click **Phonebook** at the top panel, then click **Private Contact** to view private contacts list. Check the boxes before the contacts which user wants to delete and click **Del Contact** button to delete.

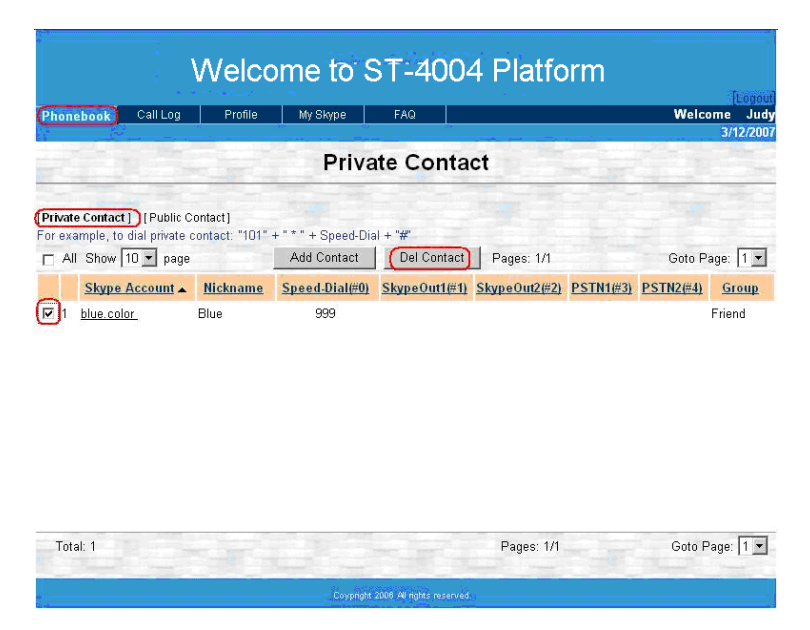

### 9.2.4 View Public Contacts

Click **Phonebook** at the top panel, and then click **Public Contact** to view public contacts list. Only administrator can modify public contacts information.

|                     | V                                                                                 | Velcon                       | ne to S1           | F-4004        | Platfor            | m               |                  |                                 |
|---------------------|-----------------------------------------------------------------------------------|------------------------------|--------------------|---------------|--------------------|-----------------|------------------|---------------------------------|
| Phon                | ebook Call Log                                                                    | Profile                      | My Skype           | FAQ           |                    |                 | Welco            | Logout<br>ome Judy<br>3/12/2007 |
|                     |                                                                                   |                              | Publ               | ic Conta      | ct                 |                 |                  |                                 |
| [Private<br>For exa | e Contact] <mark>([Public C</mark><br>ample, to dial public c<br>I Show 10 ▼ page | ontact ])<br>ontact: "O" + " | * " + Speed-Dial + | "#"           | Pages: 1/1         |                 | Goto Pa          | age: 1 🔻                        |
|                     | Skype Account                                                                     | Nickname                     | Speed-Dial(#0)     | SkypeOut1(#1) | SkypeOut2(#2)      | PSTN1(#3)       | PSTN2(#4)        | Group                           |
|                     | lojuichen.                                                                        | Apple                        | 117                | 0088635123456 | 0088691012345<br>6 | 9*03512345<br>6 | 9*09101234<br>56 | Colleague                       |
| Tot                 | al: 1                                                                             |                              |                    |               | Pages: 1/1         |                 | Goto F           | Page: 1 💌                       |

## 9.3 View User's Call Log

Click **Call Log** at the top panel to view personal call log.

|     | Welcome to ST-4004 Platform     |         |               |            |           |          |                          |  |  |  |  |  |
|-----|---------------------------------|---------|---------------|------------|-----------|----------|--------------------------|--|--|--|--|--|
| Ph  | onebook Call Log                | Profile | My Skype      | FAQ        |           | V        | [Logout]<br>Velcome judy |  |  |  |  |  |
|     | Call Logs                       |         |               |            |           |          |                          |  |  |  |  |  |
| Fro | m <mark>Mar ▼ / 01 ▼</mark> / 2 | 2007 💽  | to Mar 🗸 / 12 | • / 2007 • | Retrieve  |          | -                        |  |  |  |  |  |
| Sho | w 10 💌 page                     |         |               | Pag        | ies: 1/1  | Go       | to Page: 1 💌             |  |  |  |  |  |
|     | (Date 🗸                         | User ID | Contact       | Direction  | Туре      | Duration | Cost                     |  |  |  |  |  |
| 1   | 2007-03-12 16:16:43             | 101     | +886800024365 | outgoing   | skypeout  | 00:00:31 | EUR                      |  |  |  |  |  |
| 2   | 2007-03-12 16:03:15             | 101     | blue.color    | outgoing   | skypecall | 00:02:26 |                          |  |  |  |  |  |
| 3   | 2007-03-12 16:01:06             | 101     | echo123       | outgoing   | skypecall | 00:00:47 |                          |  |  |  |  |  |

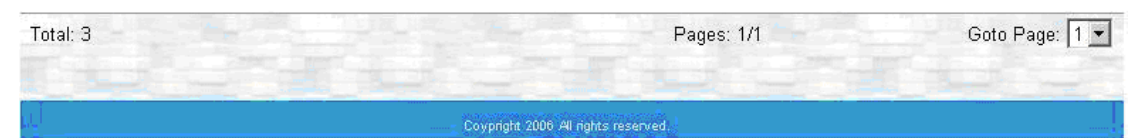

- **Retrieve**: Get call logs in a period.
- **Direction**: Incoming or Outgoing call.
- **Type**: Skype, SkypeOut.

## 9.4 My Skype

Click **My Skype** at the top panel. Click **Connect Skype** and then **Transfer to Phone Book** tabs to get Skype contacts from Skype and import the contacts to user's private phonebook for editing.

| Welcome to ST-4004 Platform |                |              |                   |                 |                   |                           |  |  |  |  |  |
|-----------------------------|----------------|--------------|-------------------|-----------------|-------------------|---------------------------|--|--|--|--|--|
| Phonebook                   | Call Log       | Profile      | My Skype          | FAQ             |                   | Logout<br>Welcome Judy    |  |  |  |  |  |
|                             |                |              | Skype             | Frien           | ds List           | 3/12/2007                 |  |  |  |  |  |
| Note: only su               | ipport Microso | oft Internet | Explorer and S    | kype 3.0        | above now.        |                           |  |  |  |  |  |
| Status                      |                | Full Name    | •                 |                 | Skype Account     | Speed-Dial                |  |  |  |  |  |
|                             |                |              |                   |                 |                   |                           |  |  |  |  |  |
|                             |                |              |                   |                 |                   |                           |  |  |  |  |  |
|                             |                |              |                   |                 |                   |                           |  |  |  |  |  |
|                             |                |              |                   |                 |                   |                           |  |  |  |  |  |
|                             |                |              |                   |                 |                   |                           |  |  |  |  |  |
| Total: 0                    | Connect SI     | (ype)        | (Transfer to Phon | e Book          | Only transfer the | contacts with Speed-Dial. |  |  |  |  |  |
|                             |                | -            |                   |                 |                   |                           |  |  |  |  |  |
|                             |                |              | Coypright         | 2006 All rights | reserved.         |                           |  |  |  |  |  |

For current software version, only transfer the Skype contacts with Speed-Dial to private phonebook.

### 9.4.1 How to get Skype contacts

Click **My Skype** at the top panel and then follow these steps to get Skype contacts from Skype.

Step 1: Click **Connect Skype** button.

|                       | Skype™ for Internet Explorer (BETA)                                                                                                    | Welcome Judy<br>3/12/2007 |
|-----------------------|----------------------------------------------------------------------------------------------------|---------------------------|
|                       | A web page is attempting to use Skype contact management                                                                                 |                           |
| Note: only support Mi | A web page at 192.168.33.197 wants to use Skype contact management to create<br>and manage contacts and contact groups.                  | 15                        |
| Status                | C Allow this site to use Skype contact management                                                                                        | Speed-Dial                |
|                       | Allow this site to use Skype contact management, but ask again in the future                                                             |                           |
|                       | O Do not allow this site to use Skype contact management  O Do not allow this site to use Skype contact management  O Cancel  OK  Cancel |                           |
|                       |                                                                                                    |                           |

Skype will invoke one warning window "**A web page is attempting to use Skype contact management**".

Step 2: Select "Allow this site to use Skype contact management" or "Allow this site to use Skype contact management, but ask again in the future" and then click OK button. Step 3: Click **Connect Skype** button again to get the contacts.

|               | We                  | come to S              | T-4004                 | Platform              |                           |
|---------------|---------------------|------------------------|------------------------|-----------------------|---------------------------|
| Phonebook     | Call Log F          | Profile My Skype       | FAQ                    |                       | Welcome Judy<br>3/12/2007 |
|               |                     | Skype                  | Friends                | List                  |                           |
| Note: only su | ipport Microsoft li | nternet Explorer and S | kype 3.0 abov          | re now.               |                           |
| Status        | Fu                  | ll Name                |                        | Skype Account         | Speed-Dial                |
|               |                     |                        |                        |                       |                           |
|               |                     |                        |                        |                       |                           |
|               |                     |                        |                        |                       |                           |
|               |                     |                        |                        |                       |                           |
|               |                     |                        |                        |                       |                           |
| Total: O      | Connect Skype       | Transfer to Phon       | ie Book                | Only transfer the cor | tacts with Speed-Dial.    |
| 10 +          |                     | Coypright              | 2006 All rights reserv | ed.                   |                           |

Now the Skype contacts are shown as below.

|          |         | N            | /elcor       | ne to S          | T-40       | 04 Platform         |                                     |
|----------|---------|--------------|--------------|------------------|------------|---------------------|-------------------------------------|
| Phonet   | book    | Call Log     | Profile      | My Skype         | FAQ        |                     | Logout<br>Welcome Judy<br>3/12/2007 |
|          |         |              |              | Skype            | Frien      | ds List             |                                     |
| Note: o  | nly sup | port Micros  | oft Internet | Explorer and SI  | kype 3.0 a | above now.          | Piler -                             |
| Status   |         |              | Full Name    |                  |            | Skype Account       | Speed-Dial                          |
| 3        | voip-22 | 22           |              |                  | voip-222   | 2                   | <u>Assign</u>                       |
| 0        | VOIPO   | 1            |              |                  | voip-111   | 1                   | <u>11</u>                           |
| 0        | judy.lo |              |              |                  | judy.lo.   |                     | <u>88</u>                           |
|          | Echo /  | Sound Test S | Service      |                  | echo123    |                     | 00                                  |
|          |         |              |              |                  |            |                     |                                     |
|          |         |              |              |                  |            |                     |                                     |
| Total: 4 | 4       | Connect S    | ikype        | Transfer to Phon | e Book     | Only transfer the c | ontacts with Speed-Dial.            |
|          |         | 1. (         |              |                  |            |                     |                                     |

### 9.4.2 Transfer Skype contacts to Private

### Phonebook

After getting Skype contacts into Skype Friends list page, please click **Transfer to Phone Book** button to transfer contacts to private phonebook.

|         |           | V            | /elcon         | ne to S          | T-40              | 04 P     | latform              | -<br>                     |
|---------|-----------|--------------|----------------|------------------|-------------------|----------|----------------------|---------------------------|
| Phonel  | book      | Call Log     | Profile        | My Skype         | FAQ               |          |                      | Welcome Judy<br>3/12/2007 |
|         |           |              |                | Skype            | Friend            | ds Lis   | t                    |                           |
| Note: o | only supp | oort Micros  | oft Internet E | xplorer and SI   | «ype 3.0 ε        | bove now | I.                   |                           |
| Status  |           |              | Full Name      |                  |                   |          | Skype Account        | Speed-Dial                |
| 3       | voip-222  | 22           |                |                  | voip-222          | 2        |                      | <u>Assign</u>             |
|         | VOIP01    |              |                |                  | voip-111          | ľ.       |                      | <u>11</u>                 |
| 0       | judy.lo   |              |                |                  | judy.lo.          |          |                      | <u>88</u>                 |
|         | Echo / :  | Sound Test S | ervice         |                  | echo123           |          |                      | <u>00</u>                 |
|         |           |              |                |                  | れる                |          |                      |                           |
| Total:  | 4         | Connect S    | kype 🤇         | Transfer to Phon | e Book            |          | Only transfer the co | ntacts with Speed-Dial.   |
|         |           |              |                | Covpright        | 2006 All rights r | served.  |                      | Į,                        |

[Note] Before transferring the contacts, user can click **Assign** to edit speed dial for each user. Speed dial number can be up to 20 digits.

| Welcome t     |              |               |       | <b>瀏覽器使用者提示</b><br>指令碼提示:<br>Please assign a Speed-Dial number to voip-2222 | ×<br>確定    |
|---------------|--------------|---------------|-------|-----------------------------------------------------------------------------|------------|
| Phonebook     | Call Log     | Profile       | My    |                                                                             |            |
|               |              |               | s     | Skype Friends List                                                          | 1 2 3-     |
| Note: only su | pport Micros | soft Internet | Explo | rer and Skype 3.0 above now.                                                |            |
| Status        |              | Full Name     |       | Skype Account                                                               | Speed-Dial |
| voip-2        | 222          |               |       | voip-2222                                                                   | (Assign    |

Next window shows how many Skype contacts will be saved in private phonebook, and then click **OK** to save.

| 🕗 http://192.168.33.197:8080 | )/DoSkypeUpload.jsp - Microsoft Internet Explorer |
|------------------------------|---------------------------------------------------|
| 」檔案(E) 編輯(E) 檢視(V)           | 我的最愛(A) 工具(I) 說明(H)                               |
| 」 🕒 上一頁 🖌 🕥 - 💌              | 😰 🏠 🔎 搜尋 🥎 我的最爱 🊱 🍛 🖺                             |
| 」網址D) 🕘 http://192.168.33.19 | 7:8080/DoSkypeUpload.jsp                          |
| Google G-                    | ▼開始 🗤 💋 🍄 マ 🏠 書籤 マ PageRank マ 🍄 拼字檢查              |
|                              |                                                   |
|                              | Microsoft Internet Explorer                       |
|                              | Added or modified 3 phone book record(s).         |
|                              | 確定                                                |
|                              |                                                   |
|                              |                                                   |

After finishing transfer contacts, the screen will show the transferred private contacts and user can have more editing.

|                                                                                                    | Welcome to ST-4004 Platform |                   |                            |                                    |                         |               |           |           |           |  |  |  |  |  |
|----------------------------------------------------------------------------------------------------|-----------------------------|-------------------|----------------------------|------------------------------------|-------------------------|---------------|-----------|-----------|-----------|--|--|--|--|--|
| Pł                                                                                                    | on                          | ebook Call Log    | Profile                    | My Skype                           | FAQ                     |               |           | Welc      | ome Judy  |  |  |  |  |  |
|                                                                                                    | J.                          |                   |                            | Priva                              | ate Conta               | ct            |           |           | 3/12/2007 |  |  |  |  |  |
| [Private Contact ] [Public Contact]<br>For example, to dial private contact: "101"<br>All Show 10 page |                             |                   |                            | + " * " + Speed-Dia<br>Add Contact | al + "#"<br>Del Contact | Pages: 1/1    |           | Goto P    | age: 1 💌  |  |  |  |  |  |
|                                                                                                    |                             | Skype Account     | <u>Nickname</u>            | Speed-Dial(#0)                     | SkypeOut1(#1)           | SkypeOut2(#2) | PSTN1(#3) | PSTN2(#4) | Group     |  |  |  |  |  |
|                                                                                                    | 1                           | 00886800024365    | Chinatrust                 | 888                                |                         |               |           |           | Others    |  |  |  |  |  |
|                                                                                                    | 2                           | <u>blue.color</u> | Blue                       | 999                                |                         |               |           |           | Friend    |  |  |  |  |  |
|                                                                                                    | 3                           | <u>echo123</u>    | Echo /<br>Sound Test<br>Se | 00                                 |                         |               |           |           | Others    |  |  |  |  |  |
|                                                                                                    | 4                           | <u>judy.lo.</u>   | judy.lo                    | 88                                 |                         |               |           |           |           |  |  |  |  |  |
|                                                                                                    | 5                           | <u>voip-1111</u>  | VOIP01                     | 11                                 |                         |               |           |           |           |  |  |  |  |  |

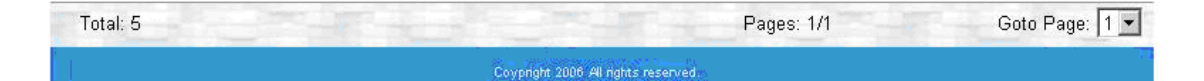

## 9.5 FAQ

Click **FAQ** at the top panel to view frequently asked questions.

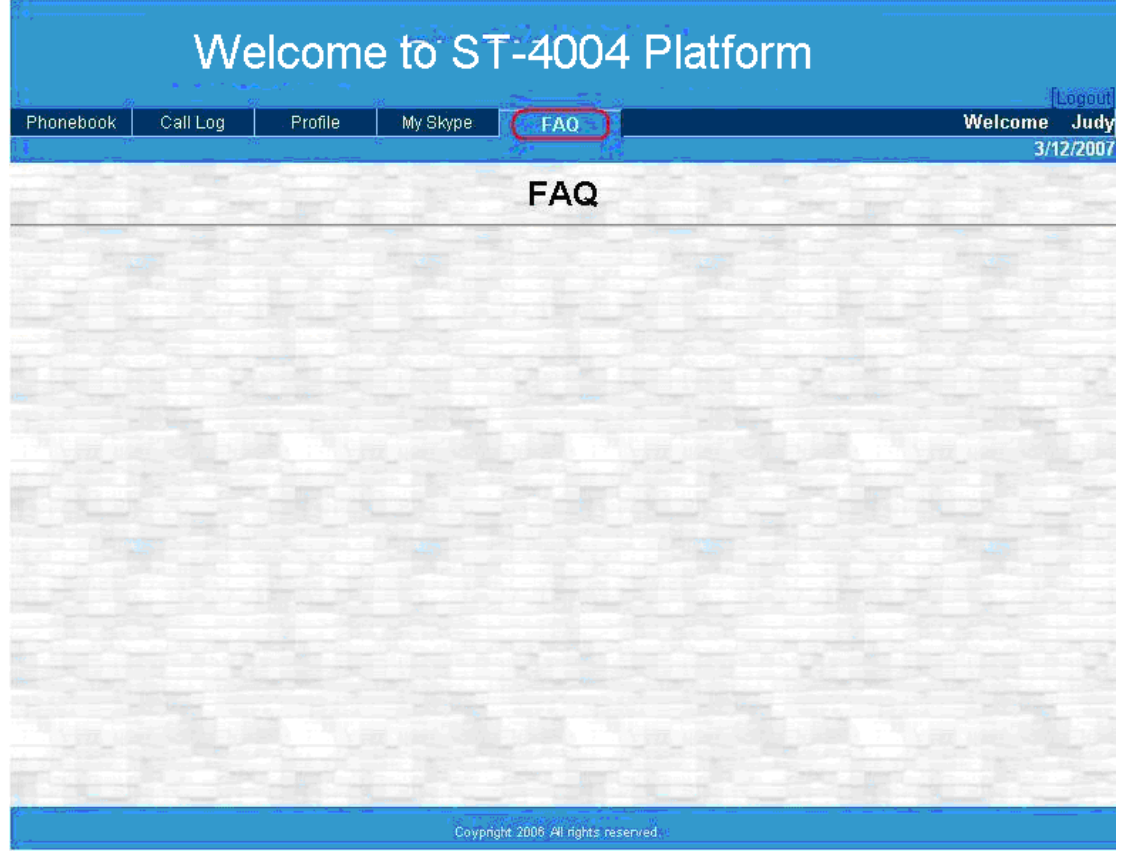

Q1: How can I use my private phonebook to make a Skype call?

A: Company's PBX needs to set a trunk number (for example 9) for ST-4004 FXS ports to make Skype calls.

Step 1: Press "9" key from extension phone to hunt an available Skype line.

Step 2: Find your contact's speed dial number and dial "User ID + \* + Speed Dial + #". ST-4004 will guide you an example as below. The User ID in the example is user's real ID.

| 1                   | Welcome to ST-4004 Platform |                                                 |                             |                    |               |               |           |           |          |  |  |
|---------------------|-----------------------------|-------------------------------------------------|-----------------------------|--------------------|---------------|---------------|-----------|-----------|----------|--|--|
| Ph                  | on                          | ebook Call Log                                  | Profile                     | My Skype           | FAQ           |               |           | Welc      | ome Jud  |  |  |
|                     | Private Contact             |                                                 |                             |                    |               |               |           |           |          |  |  |
| ( <b>Pri</b><br>For | vati<br>exa                 | e Contact ] [Public C<br>ample, to dial private | Contact]<br>contact: ("101" | + " * " + Speed-Di | al + "#"      |               |           |           |          |  |  |
| Γ                   | Al                          | Show 10 💌 page                                  |                             | Add Contact        | Del Contact   | Pages: 1/1    |           | Goto P    | age: 1 💌 |  |  |
|                     |                             | Skype Account                                   | Nickname                    | Speed-Dial(#0)     | SkypeOut1(#1) | SkypeOut2(#2) | PSTN1(#3) | PSTN2(#4) | Group    |  |  |
|                     | 1                           | 00886800024365                                  | Chinatrust                  | 888                |               |               |           |           | Others   |  |  |
|                     | 2                           | blue.color_                                     | Blue                        | 999                |               |               |           |           | Friend   |  |  |
|                     | 3                           | echo123                                         | Echo /<br>Sound Test<br>Se  | 00                 |               |               |           |           | Others   |  |  |
|                     | 4                           | judy.lo                                         | judy.lo                     | 88                 |               |               |           |           |          |  |  |
|                     | 5                           | <u>voip-1111</u>                                | VOIP01                      | 11                 |               |               |           |           |          |  |  |

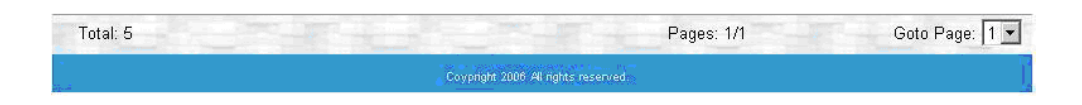

#### Q2: How can I use public contact to make a Skype call?

- **A:** Company's PBX needs to set a trunk number ( for example 9) for ST-4004 FXS ports to make Skype calls.
- Step 1: Press "9" key from extension phone to hunt an available Skype line.
- Step 2: Find your contact's speed dial number and dial "0" + " \* " +

Speed Dial + #". "0" can be omitted. ST-4004 will guide you an example as below.

| Welcome to ST-4004 Platform         |                                  |                           |                       |         |                                |                     |                  |                   |
|-------------------------------------|----------------------------------|---------------------------|-----------------------|---------|--------------------------------|---------------------|------------------|-------------------|
| Phonebook                           | Call Log                         | Profile                   | My Skype              | FAQ     |                                |                     | Welco            | Logout<br>me Judy |
|                                     |                                  |                           | Publi                 | c Cont  | act                            |                     |                  | 100               |
| [Private Contact<br>For example, to | ] [Public Com<br>dial public con | tact ]<br>tact:("0" + " 1 | * " + Speed-Dial + "; | #)      |                                |                     |                  |                   |
| All Show                            | 10 <b>v</b> page                 | e Speed-                  | SkypeOut1(#1)         | Skyp    | Pages: 1/1<br><u>eOut2(#2)</u> | PSTN1(#3)           | Goto Pa          | ge: 1 <u>-</u>    |
| 1 lojuichen                         | Apple                            | 117                       | 0088635123            | 456 🔇 🔚 | 0088691012345                  | 6 3 9*03512345<br>6 | 9*09101234<br>56 | Colleague         |

| Total: 1                                                                                                    | Pages: 1/1                                                                                                    | Goto Page: 1 💌                                                                                                    |
|----------------------------------------------------------------------------------------------------|----------------------------------------------------------------------------------------------------|----------------------------------------------------------------------------------------------------|
| and the second second se | and the second second second second second second second second second second second second second second second | and the second second sec |
|                                                                                                    | Covoright 2006 All rights reserved.                                                                              |                                                                                                    |

## 10. Using ST-4004

### 10.1 Make a Skype or a PSTN Call

Below is an example to show how to use ST-4004 to make a call.

[Example] ST-4004 set up configuration

- 1. ST-4004 is connected to external ports of a PBX.
- 2. Set "0" as the PBX trunk number for landlines.
- 3. Set "9" as the PBX trunk number for Skype lines.
- 4. Default ST-4004 operation mode is VoIP mode.

| Optio | on a state of the state of the | x |
|-------|----------------------------------------------------------------------------------------------------|---|
| Ge    | eneral Configure Audio Phone Status                                                                                                    |   |
| (     | Default operation mode setting & switch key     VoIP mode ( Internet phone )                                                                                                    |   |
|       | PSTN mode ( Regular phone ) Use Key # to switch between VoIP & PSTN                                                                                                    |   |

- 5. User ID is 101.
- 6. The contact's (Blue) Speed-Dial is 999 as below Private Contact.

|            | Welcome to ST-4004 Platform |                                                                    |                              |                                    |                          |               |           |           |           |  |
|------------|-----------------------------|--------------------------------------------------------------------|------------------------------|------------------------------------|--------------------------|---------------|-----------|-----------|-----------|--|
| Pi         | ion                         | ebook Call Log                                                     | Profile                      | My Skype                           | FAQ                      |               |           | Welc      | ome Judy  |  |
| er.        | j,                          |                                                                    |                              | Priva                              | ate Conta                | ct            |           |           | 5/12/2001 |  |
| (Pr<br>For | ivat<br>ex                  | e Contact] [Public C<br>ample, to dial private<br>I Show 10 🔽 page | Contact ]<br>contact: (*101* | + " * " + Speed-Di:<br>Add Contact | al + "#")<br>Del Contact | Pages: 1/1    |           | Goto F    | Page: 1 💌 |  |
|            |                             | Skype Account                                                      | Nickname                     | Speed-Dial(#0)                     | SkypeOut1(#1)            | SkypeOut2(#2) | PSTN1(#3) | PSTN2(#4) | Group     |  |
|            | 1                           | 00886800024365                                                     | Chinatrust                   | 888                                |                          |               |           |           | Others    |  |
| F          | 2                           | blue.color_                                                        | Blue                         | 999                                |                          |               |           |           | Friend    |  |
|            | 3                           | <u>echo123</u>                                                     | Echo /<br>Sound Test<br>Se   | 00                                 |                          |               |           |           | Others    |  |
|            | 4                           | judy.lo:                                                           | judy.lo                      | 88                                 |                          |               |           |           |           |  |
|            | 5                           | voip-1111                                                          | VOIP01                       | 11                                 |                          |               |           |           |           |  |

| Total: 5 | Pages: 1/1                         | Goto Page: 1 💌 |
|----------|------------------------------------|----------------|
| *<br>    | Coypright 2006 All rights reserved |                |

7. The contact's (Apple) Speed-Dial is 117 as below Public Contact.

| Welcome to ST-4004 Platform                                                                                                    |                                                 |                         |                    |              |              |                 |                  |                   |  |  |  |
|----------------------------------------------------------------------------------------------------|-------------------------------------------------|-------------------------|--------------------|--------------|--------------|-----------------|------------------|-------------------|--|--|--|
| Phonebook                                                                                                    | Call Log                                        | Profile                 | My Skype           | FAQ          |              |                 | Welco            | Ligout<br>ne Judy |  |  |  |
|                                                                                                    | Public Contact                                  |                         |                    |              |              |                 |                  |                   |  |  |  |
| [Private Contact<br>For example, to                                                                                                    | ] [Public Cont<br>dial public cont<br>10 - page | act ]<br>act:("0" + " * | " + Speed-Dial + " | #            | Pages: 1/1   |                 | Goto Pag         | je: 1 💌           |  |  |  |
| Skype<br>Account         Nickname         Speed-<br>Dial(#0)         SkypeOut1(#1)         SkypeOut2(#2)         PSTN1(#3)         PSTN2(#4)         Group |                                                 |                         |                    |              |              |                 |                  |                   |  |  |  |
| 🗆 1 <u>löjuichen</u>                                                                                                    | Apple                                           | 117                     | 0088635123         | 456 🔇 🔚 0088 | 6910123456 🔇 | 9*03512345<br>6 | 9*09101234<br>56 | Colleague         |  |  |  |

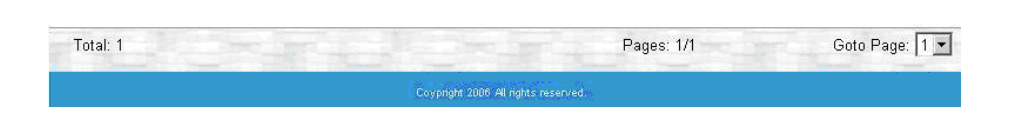

#### Make a Skype Call

- 1. Make a Skype call using Private Contact as following steps:
  - Step 1: Pick up an extension phone.
  - Step 2: Press "9" key from the phone keypad, then user will hear a Skype dial tone.
  - Step 3: Dial **"101 \* 999"** (Dialing format: User ID + \* + speed-dial number + #) keys from phone keypad to make a Skype call.
- 2. Make a Skype Call using Public Contact as following steps:
  - Step 1: Pick up an extension phone.
  - Step 2: Press "9" key from the phone keypad, then user will hear a Skype dial tone.
  - Step 3: Dial **\*\*117**" (Dial format: 0 + \* + speed-dial number, "0" can be omitted.) keys from phone keypad to make a Skype call.

#### Make a PSTN Call from the PBX ports with ST-4004

Make a PSTN call from the PBX ports with ST-4004 as following steps:

Step 1: Pick up an extension phone.

Step 2: Press "9" key from phone keypad, then user will hear a Skype dial tone.

Step 3: Press "#" key to switch to PSTN mode, and then user will hear the

familiar PSTN dial tone. Make a PSTN call as user did in the past.

Make a SkypeOut Call

Step 1: Pick up an extension phone.

- Step 2: Press "9" key from the phone keypad, then user will hear a Skype dial tone.
- Step 3: Press a phone number such as 1-408-3456789 with a correct country code set as below.

| Option 🔀                                                |  |  |  |  |  |  |
|---------------------------------------------------------|--|--|--|--|--|--|
| General Configure Audio Phone Status                    |  |  |  |  |  |  |
| Default operation mode setting & switch key             |  |  |  |  |  |  |
| VoIP mode ( Internet phone )                            |  |  |  |  |  |  |
| C PSTN mode (Regular phone)                             |  |  |  |  |  |  |
| Use Key # to switch between VoIP & PSTN                 |  |  |  |  |  |  |
| Language : English                                      |  |  |  |  |  |  |
| Auto start up Key-Pressed Mute delay 750 ms             |  |  |  |  |  |  |
| Area code and mobile prefix for dialing 03 🔽 Add Delete |  |  |  |  |  |  |
| SkypeOut Country Code +1                                |  |  |  |  |  |  |
| Skype Account Setting Welcome to ST-4004 Platform       |  |  |  |  |  |  |
| OS User Account Setting                                 |  |  |  |  |  |  |
| Default                                                 |  |  |  |  |  |  |
| OK Cancel Apply                                         |  |  |  |  |  |  |

## **10.2 Smart Dialing-Cheese Button**

ST-4004 provides a smart dialing - Cheese Button function. User can edit own phonebook to add Skype contacts, SkypeOut, and PSTN numbers in below private contact table, then start to enjoy the convenience of smart dialing function whenever there is a bad Skype communication or the contact doesn't answer your call.

Through smart dialing function, user can quickly switch to a SkypeOut or PSTN call by pressing two keys through phone keypad during a Skype call

with a bad communication quality or the contact unavailable. **It is not necessary and prohibitive to hang up the current Skype call if user wants to use the smart dialing function.** After pressing keys " # + (1, 2, 3 or 4)", user can either talk to the contact through SkypeOut or PSTN line. The beauty of this smart call function is that user can continue the phone conversation without the efforts of looking for phone book and then making a call again.

| hon                      | ebook Call Log                                      | Profile                                                     | My Skype               | FAQ           |               |                     | Welco           | ime Ju                     |
|--------------------------|-----------------------------------------------------|-------------------------------------------------------------|------------------------|---------------|---------------|---------------------|-----------------|----------------------------|
|                          |                                                     |                                                             |                        |               |               |                     |                 | 3/12/20                    |
|                          |                                                     |                                                             | Priva                  | ate Contac    | ot            |                     |                 |                            |
| Privat<br>or ex          | te Contact ] [Public C<br>ample, to dial private    | Contact]<br>contact:("101"                                  | + " * " + Speed-Di     | al + "#")     |               |                     |                 |                            |
|                          | II Show 10 💌 page                                   |                                                             | Add Contact            | Del Contact   | Pages: 1/1    |                     | Goto Pa         | age: 1 💌                   |
|                          | Skype Account                                       | Nickname                                                    | Speed-Dial(#0)         | SkypeOut1(#1) | SkypeOut2(#2) | <u>PSTN1(#3)</u>    | PSTN2(#4)       | Group                      |
|                          |                                                     |                                                             |                        |               |               |                     |                 |                            |
| □ 1                      | 00886800024365                                      | Chinatrust                                                  | 888                    |               |               |                     |                 | Others                     |
| □ 1<br>□ 2               | 00886800024365<br>blue.color.                       | Chinatrust<br>Blue                                          | 888<br>999             | 001510 🔇      | 0086987654321 | 002*151082<br>45064 | 0298765432<br>1 | Others<br>Friend           |
| ] 1<br>] 2<br>] 3        | 00886800024365<br>blue.color.<br>echo123            | Chinatrust<br>Blue<br>Echo /<br>Sound Test<br>Se            | 888<br>999<br>00       | 001510 🔇      | 0086987654321 | 002*151082<br>45064 | 0298765432<br>1 | Others<br>Friend<br>Others |
| ] 1<br>] 2<br>] 3<br>] 4 | 00886800024365<br>blue.color<br>echo123<br>judy.lo. | Chinatrust<br>Blue<br>Echo /<br>Sound Test<br>Se<br>judy.lo | 888<br>999<br>00<br>88 | 001510 🔇      | 0086987654321 | 002*151082<br>45064 | 0298765432<br>1 | Others<br>Friend<br>Others |

| Total: 5 | Pages: 1/1                          | Goto Page: 1 - |
|----------|-------------------------------------|----------------|
| ai       | Coypright 2006 All rights reserved. |                |

If user is a "**Normal User**", user can only establish personal contacting information in "Private Contact". "**Administrator**" user can edit public contacting information in "**Public Contact**".

What does Cheese Button work?

- Press "#1": Make a SkypeOut call with SkypeOut1 number.
- Press "#2": Make a SkypeOut call with SkypeOut2 number.
- Press **"#3**": Make a PSTN call with PSTN1 number.
- Press **"#4**": Make a PSTN call with PSTN2 number.
- Press "#0": Call contact's Skype account.
- Press "#": Whenever user presses "#" key, ST-4004 will search for next existing phone number in this contact table according to the ordering of phone number list to make the call.

For example, user wants to talk with "**apple**" and the possible procedures are as below.

| Welcome to ST-4004 Platform          |                                |                                    |                       |             |                   |                     |                    |                   |  |  |
|--------------------------------------|--------------------------------|------------------------------------|-----------------------|-------------|-------------------|---------------------|--------------------|-------------------|--|--|
| Phonebook                            | Call Log                       | Profile                            | My Skype              | FAQ         |                   |                     | Welco              | Logout<br>me Judy |  |  |
|                                      | Public Contact                 |                                    |                       |             |                   |                     |                    |                   |  |  |
| [Private Contact]<br>For example, to | (Public Con<br>dial public con | tact ]<br>tact:("0" + " *          | * " + Speed-Dial + ": | #)          |                   |                     |                    |                   |  |  |
| All Show                             | 10 💌 page                      |                                    |                       |             | Pages: 1/1        |                     | Goto Pag           | ge: 1 💌           |  |  |
| Skype<br>Account                     | ▲ <u>Nicknam</u>               | e <u>Speed-</u><br><u>Dial(#0)</u> | <u>SkypeOut1(#1)</u>  | <u>Sk</u> y | <u>peOut2(#2)</u> | <u>PSTN1(#3)</u>    | <u>PSTN2(#4)</u>   | <u>Group</u>      |  |  |
| 🗆 1 <u>lojuichen</u>                 | Apple                          | 117                                | 0088635123            | 456 🔇 📔     | 0088691012345     | 6 🔇 9*0351234:<br>6 | 5 9*09101234<br>56 | Colleague         |  |  |

| Total: 1                                                                                                    | Pages: 1/1                          | Goto Page: 1 💌                                                                                                    |
|----------------------------------------------------------------------------------------------------|-------------------------------------|----------------------------------------------------------------------------------------------------|
| The second second second second second second second second second second second second second second second se | Covpright 2006 All rights reserved. | and a second second sec |

- Make a Skype call to "apple" by pressing "0 \* 117 #" from phone keypad.
   "0" can be omitted. If Skype's voice quality is not very good or Apple doesn't answer the call, user can press #1 or #2 keys for a SkypeOut call or #3 or #4 keys for a PSTN call.
- 2. For example, user presses "**#2**" keys for SkypeOut2. ST-4004 will end the current call and dial 00886910123456 via SkypeOut directly.
- 3. If user presses **"#3**" keys for PSTN1. ST-4004 will end the current call and then dial 035123456 via PSTN directly.

In the meanwhile, user also can dial "0 \* 117 #" from phone keypad for Apple's Skype call first. "0" can be omitted. If Skype voice quality is not good or Apple doesn't answer the call, just press "**#**" key. ST-4004 will make SkypeOut1 call. Similarly, ST-4004 will end the earlier call and call SkypeOut2 when user presses "**#**" key again. User can press "**#**" in the same way until finding Apple to talk. User also can press "**#0**" keys to talk to Apple through Apple's Skype account to save cost.

#### [Note]

- 1. If user does not set the Cheese Button contact table, pressing"#1 (2.3.4) will not have any effect.
- When user wants to use Cheese Button function, user needs to press key "1, 2, 3, or 4" after "#" key within 3 seconds. Otherwise ST-4004 will call the next available Cheese button number.

# 11. FAQs

Q1: User needs to manually allow ST-4004 to access Skype if user gets one pop up window as below after ST-4004 and Skype version 3.6.0.248 or above are installed and launched. Otherwise ST-4004 can't be allowed to access Skype and work with Skype properly. The change is due to Skype's change on API access control after version 3.6.0.248 release.

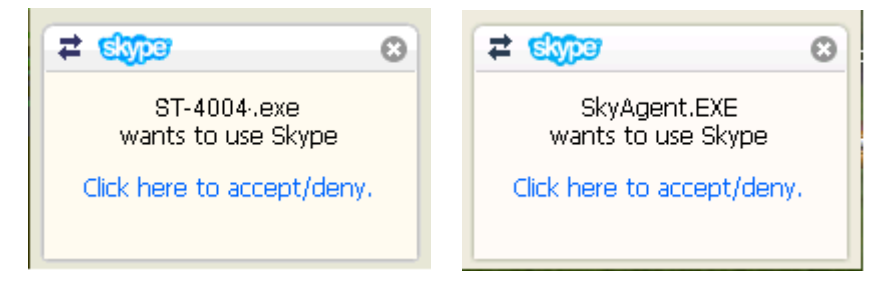

- A: User can follow below procedures to manually allow ST-4004 to access Skype.
- (a) After ST-4004 and Skype version 3.6.0.248 or above are installed and launched user might get above pop up window to ask user to accept or deny ST-4004 (or SkyAgent for ST-4004 sub Skype accounts) to access Skype. The pop up window just shows up for around 3 seconds. If user clicks the pop up window, there will be one new event and possible one plugin authorization for ST-4004 (or SkyAgent.exe) shown in Skype main window as below. User can click the new event if user doesn't see plugin authorization for ST-4004.exe (or SkyAgent.exe). Then plugin authorization for ST-4004.exe (or SkyAgent.exe) will appear.

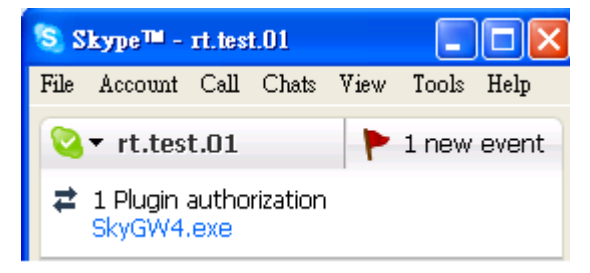

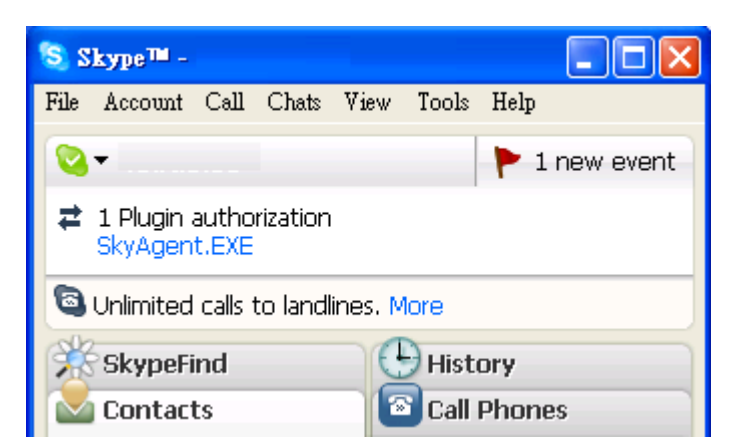

(b) Click ST-4004.exe (or SkyAgent.exe) under one Plugin authorization, then one Skype "Manage API Access Control" window will pop up. Choose "Allow this program to use Skype" and click OK button.

| 🧕 Skype™ - | Manage API Access Control                       | ×      |
|------------|-------------------------------------------------|--------|
|            | Ianage API Access Control                       |        |
|            |                                                 |        |
|            | Name: STRy40004.exe<br>Allowed to use Skype     | Change |
|            | C:\Program Files\ST-4004\ST-4004.exe Disconnect | Remove |
|            |                                                 |        |
|            |                                                 |        |
|            |                                                 |        |
|            |                                                 |        |
|            |                                                 |        |
|            |                                                 | ОК     |

| 💲 Skype™ - | Manage API Access Control                                                        |            |                  |
|------------|----------------------------------------------------------------------------------|------------|------------------|
| S *        | lanage API Access Control                                                        |            |                  |
|            | Name: ST-4004.exe<br>Allowed to use Skype<br>≇ C:\Program Files\ST,4004\SkyAgent | Disconnect | Change<br>Remove |
|            |                                                                                  |            | ОК               |

- Q2 : What are the functions of these two DOS programs (ST-4004 Web Server & Tomcat) which are launched after completing the installation of the ST-4004 software?
- A: These two DOS programs are used for Web server management. Please do not close these two DOS programs when ST-4004 is still under operation.
- Q3 : Why does not ST-4004 launch second Skype AP after completing the installation of ST-4004 software?
- A: 1. Please make sure your ST-4004 server PC is installed legal Microsoft Windows XP software.
  - 2. Please start secondary logon service in ST-4004 server PC as following steps:
  - Step 1. Select "Control Panel" from Windows start menu.
  - Step 2. Select "Administrative Tools".
  - Step 3. Select "Services".
  - Step 4. Double-click "**Secondary Logon**" for secondary logon properties window and click Start, then OK buttons to enable the service.

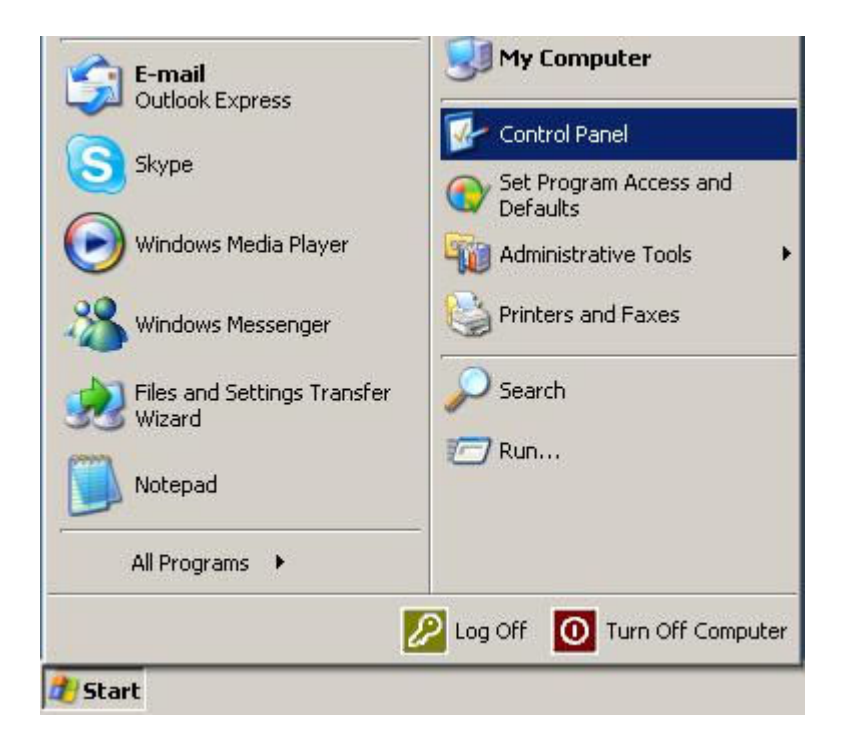

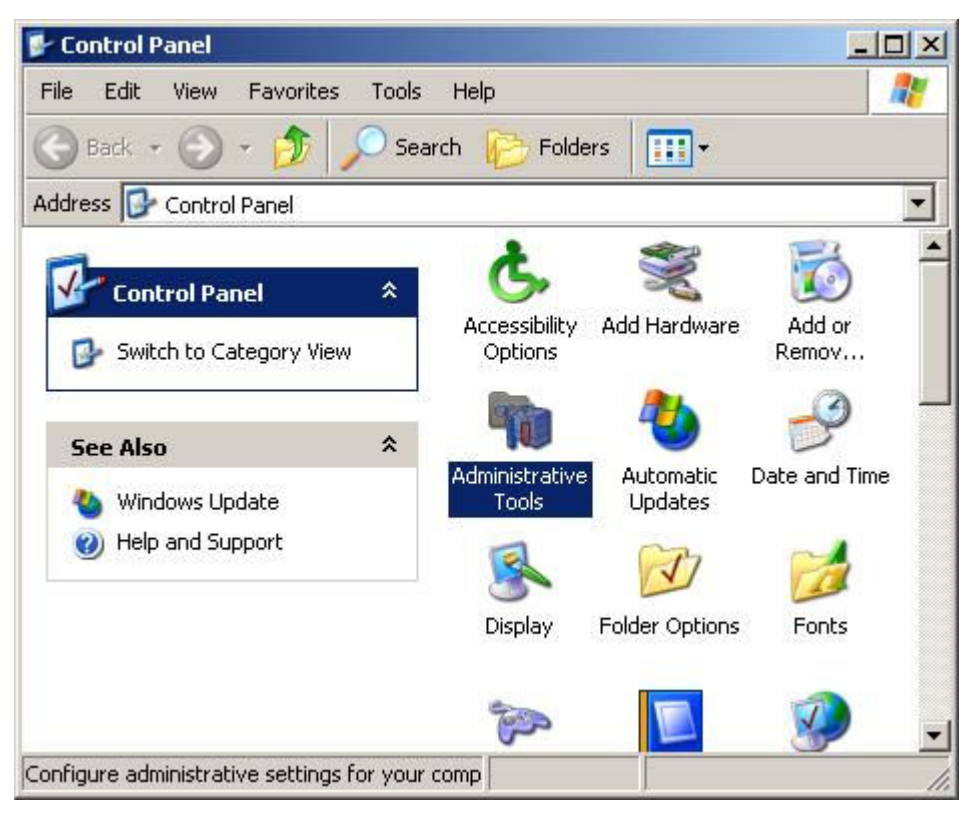

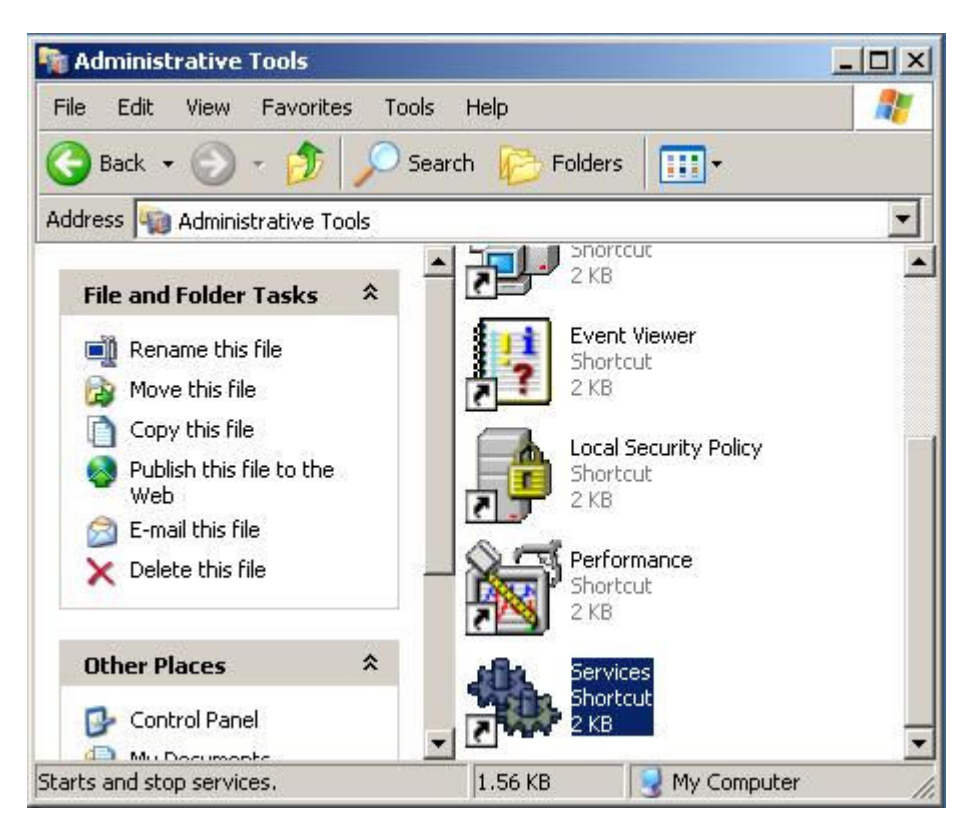

| Services (Local) | 🍇 Services (Local)                                                                                                    | 2                                                        |                                  |                               |                   |
|------------------|----------------------------------------------------------------------------------------------------|----------------------------------------------------------|----------------------------------|-------------------------------|-------------------|
|                  | Secondary Logon                                                                                                    | Name A                                                   | Description                      | Status                        | Sti -             |
|                  | Start the service                                                                                                    | Remote Procedure<br>Remote Procedure<br>Remote Registry  | Provides<br>Manages<br>Enables r | Started                       | Au<br>Ma<br>Dis   |
|                  | Description:<br>Enables starting processes under<br>alternate credentials. If this service is<br>stopped this type of logon access will be | Removable Storage<br>Routing and Remo<br>Secondary Logon | Offers ro<br>Enables             |                               | Ma<br>Dis<br>Au   |
|                  | any services that explicitly depend on it will fail to start.                                                                              | Security Accounts<br>Security Center                     | Stores s<br>Monitors<br>Supports | Started<br>Started<br>Started | Au<br>Au<br>Au    |
|                  |                                                                                                    | Shell Hardware De<br>Smart Card<br>SSDP Discovery Se     | Provides<br>Manages<br>Enables   |                               | Dis<br>Ma_<br>Dis |
|                  |                                                                                                    | System Event Noti                                        | Tracks s<br>Enables              | Started                       | Au<br>Dis         |
|                  |                                                                                                    | TCP/IP NetBIOS H                                         | Enables                          | Started                       | Au .              |

| condary Logor                 | Properties (Local Computer)                                                                          | ?                     |  |  |  |
|-------------------------------|----------------------------------------------------------------------------------------------------|-----------------------|--|--|--|
| General Log Or                | Recovery Dependencies                                                                                |                       |  |  |  |
| Service name:                 | seclogon                                                                                             |                       |  |  |  |
| Display name:                 | Secondary Logon                                                                                      |                       |  |  |  |
| Description:                  | ion: Enables starting processes under alternate redentials. If this service is stopped, this type of |                       |  |  |  |
| Path to executa               | ble:                                                                                                 |                       |  |  |  |
| D:\WINDOWS                    | System32\svchost.exe -k netsvcs                                                                      |                       |  |  |  |
| Startup type:                 | Automatic                                                                                            | •                     |  |  |  |
| Service status:               | Started                                                                                              |                       |  |  |  |
| Start                         | Stop Pause Bes                                                                                       | ume                   |  |  |  |
| ( <u> </u>                    |                                                                                                    |                       |  |  |  |
| You can specify<br>from here. | the start parameters that apply when you start the                                                   | service               |  |  |  |
|                               |                                                                                                    |                       |  |  |  |
| Start parameter:              |                                                                                                    |                       |  |  |  |
|                               |                                                                                                    |                       |  |  |  |
|                               |                                                                                                    | And the second second |  |  |  |

# Q4: Why I still can't use ST-4004 after the hardware and software are successfully installed?

- A: ST-4004 AP is launched and everything seems OK, but administrator can not use ST-4004 for Skype calls. For this case, administrator can configure Skype access control in **Privacy Option** as following steps.
  - Step 1. Select **Tools** from Skype main window.
  - Step 2. Select Options.
  - Step 3. Select Privacy.
  - Step 4. Select Manage other program's access to Skype.
  - Step 5. A "Manage API Access Control" window will pop out.
  - Step 6. Select "ST-4004.EXE" (SkyAgent.EXE for sub Skype accounts) tab, then select Change or Remove to allow ST-4004 or SkyAgent to access Skype. After setting is changed, ST-4004 or SkyAgent will work when PC restarts next time. Administer can select" Allow this program to use Skype" in order to prevent the warning information popping out every time.

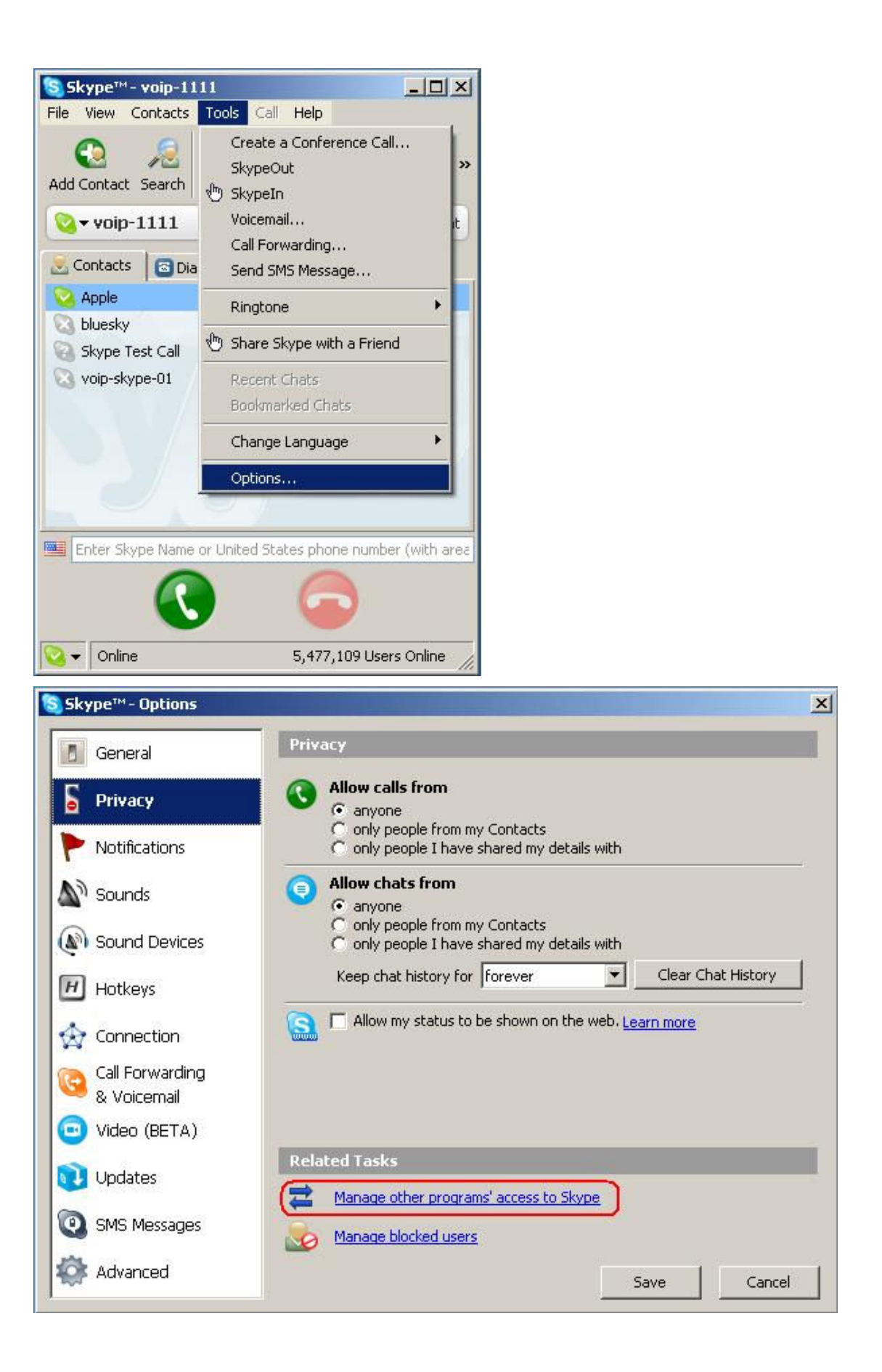

| Skype <sup>rm</sup> - Mana | age API Access Control                                      |                  |
|----------------------------|-------------------------------------------------------------|------------------|
|                            | Name: ST-4004.exe<br>Publisher:<br>Not allowed to use Skype | Change<br>Remove |
|                            |                                                             |                  |
|                            |                                                             |                  |
|                            |                                                             | ОК               |

| S | Another program wants to use Skype                                                                              |
|---|----------------------------------------------------------------------------------------------------|
|   | Another program is trying to access Skype. This can be a potential security risk.<br>What would you like to do? |
|   | Name: ST-4004.exe<br>Publisher:                                                                                 |
|   | C Allow this program to use Skype                                                                               |
|   | Allow this program to use Skype, but ask again in the future                                                    |
|   | C Do not allow this program to use Skype                                                                        |
|   | What does this mean?                                                                                            |
|   |                                                                                                    |

| S Skype™ - Manao | ge API Access Control                                                    |                  |
|------------------|--------------------------------------------------------------------------|------------------|
| Mana             | ge API Access Control                                                    |                  |
| ×**              | Name: ST-4004.exe<br>Publisher:<br>Allowed to use Skype for this session | Change<br>Remove |
|                  |                                                                          |                  |
|                  |                                                                          |                  |
|                  |                                                                          | ОК               |

## Q5: Why there is no audio out after finishing ST-4004 hardware and software setup?

- A: After ST-4004 hardware is connected to a server PC successfully, ST-4004 is recognized as four USB audio devices(USBAudio00 USBAudio01 USBAudio02 and USBAudio03) in the server PC. When ST-4004 software is launched, each USB audio device should correspond with each Skype account's sound device. For example, USBAudio00 corresponds to Skype account voip-1111. Administrator can follow these steps to check.
  - Step 1: Select **Tools** from Skype main window.
  - Step 2: Select Options.
  - Step 3: Select Sound Devices.
  - Step 4: Check the column of "Audio In" and "Audio out" and make sure USBAudio00 is chosen.
  - Step 5: Check if other sub Skype accounts have correct audio devices USBAudio01~ USBAudio03

| Skype™ voip-11     | 11                                                                                                    |                        |
|--------------------|----------------------------------------------------------------------------------------------------|------------------------|
| File View Contacts | Tools Call Help<br>Create a Conference Call<br>SkypeOut<br>SkypeIn<br>Voicemail<br>Call Forwarding<br>Send SMS Message | »                      |
| Apple              | Ringtone                                                                                                    | •                      |
| Skype Test Call    | 🖑 Share Skype with a Friend                                                                                            |                        |
| 🔕 voip-skype-01    | Recent Chats<br>Bookmarked Chats                                                                                       |                        |
|                    | Change Language                                                                                                    | •                      |
|                    | Options                                                                                                    |                        |
| Enter Skype Name   | or United States phone number (                                                                                        | Diline                 |
| Skype™ - Options   |                                                                                                    |                        |
| General            | Sound Devices                                                                                                    |                        |
| Frivacy            | Audio In                                                                                                    | SBAudio00              |
| Notifications      | Audio Out                                                                                                    | SBAudio00              |
| Sounds             | Ringing 🕅                                                                                                    | /indows default device |

| S Skype™- Options |               |                                         | x      |
|-------------------|---------------|-----------------------------------------|--------|
| General           | Sound Devic   | ces                                     |        |
| S Privacy         | Audio In      | USBAudio00                              | J      |
| Notifications     | Audio Out     | USBAudio00                              |        |
| Sounds            | Ringing       | Windows default device                  | •      |
| Sound Devices     |               | Ring PC speaker                         |        |
|                   | 🔽 Let Skype a | adjust my sound device settings         |        |
|                   |               |                                         |        |
|                   |               |                                         |        |
| 8 Voicemail       |               |                                         |        |
| 😇 Video (BETA)    | Related Tas   | ks                                      | _      |
| 🔃 Updates         | C Learn r     | more how to set up your audio settings. |        |
| SMS Messages      | Make a        | test call to Skype answering machine.   |        |
| Advanced          |               | Save                                    | Cancel |

# 12. Regulation

#### **Regulatory Compliance Notices**

#### **Class B Equipment**

This equipment has been tested to comply with the limits for a Class B device, pursuant to Part 15 of the FCC Rules. These limits are designed to provide reasonable protection against harmful interference in a residential installation. This equipment generates, uses, and can radiate radio frequency energy and, if not installed and used in accordance with the instructions, may cause harmful interference to radio communications. However, there is no guarantee that interference will not occur in a particular installation. If this equipment does cause harmful interference to radio or television reception, which can be determined by turning the equipment off and on, the user is encouraged to try to correct the interference by implementing one or more of the following measures:

- Reorient or relocate the receiving antenna;
- Increase the separation between the equipment and receiver;
- Connect the equipment to an outlet on a circuit different from that to which the receiver is connected;
- Consult the dealer or an experienced radio or television technician for help.

#### Modifications

The FCC requires the user to note that any changes or modifications made to this device that are not expressly approved may void the users' authority to operate the equipment.

Declaration of conformity for products marked with the FCC logo in the United States only.

This device complies with Part 15 of the FCC Rules. Operation is subject to the following two conditions:

- 1. This device may not cause harmful interference
- 2. This device must accept any interference received, including interference that may cause unwanted operation.